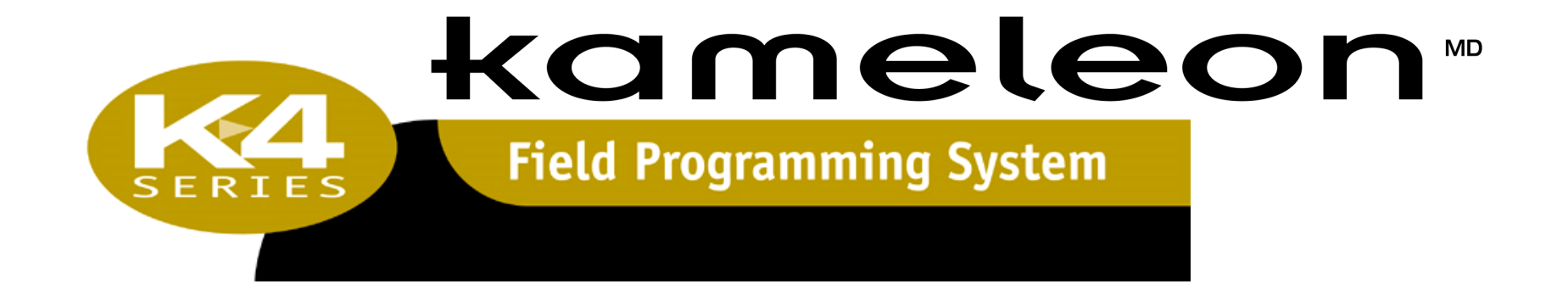

# KC-401 & KC-411

# INSTALLATION – PROGRAMMING – OPERATION MANUAL

120-38141

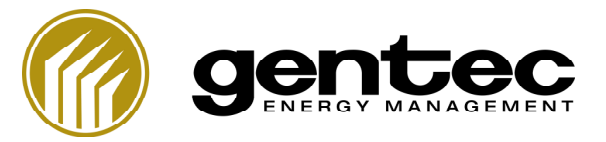

# HISTORIQUE DU DOCUMENT

| Révision | Date       | Description                                                       | Auteurs           |
|----------|------------|-------------------------------------------------------------------|-------------------|
| Émission | 2010/01/14 | Rédaction du manuel d'opération, d'installation et d'entretien du | Dominic Tremblay  |
|          |            | contrôleur d'éclairage K4                                         | François Bilodeau |
|          |            |                                                                   | Marcel Landry     |

# **APPROBATION DU DOCUMENT**

| Vérifié par:           | Jean-Michel Tremblay         |  |
|------------------------|------------------------------|--|
| Revu et approuvé par : | Ashley Watson                |  |
| Revu et approuvé par : | Mario Lehoux / Guy St-Pierre |  |

# TABLE OF CONTENT

| CHAPTER 1 – SYSTEM OVERALL PRESENTATION                                    | 5  |
|----------------------------------------------------------------------------|----|
| Features                                                                   |    |
| CHAPTER 2 – CONTROLLERS INTERFACE                                          | 6  |
| KC-411 Membrane                                                            | 6  |
| KC-411 LCD Display                                                         | 7  |
| KC-401 – Membrane                                                          |    |
| CHAPTER 3 – K4 SERIES PANEL PROGRAMMING                                    | 9  |
| First Start-Up Warning                                                     | 9  |
| Stage 1 – Getting Started<br>Starting program mode<br>Exiting program mode |    |
| Stage 2 – Time & Astronomical Clock Programming                            |    |
| Stage 3 – Event Programming                                                |    |
| Events types                                                               |    |
| Events promises                                                            |    |
| Event Programming - Daily                                                  | 19 |
| Event Programming - Weekly                                                 |    |
| Event Programming - Monthly                                                | 24 |
| Programmed Event Modification                                              | 35 |
| Programmed Event Deleting                                                  |    |
| Stage 4 - Group 1 and 2 Programming                                        |    |
| Step 4 Description - Relay selection through the KC-401                    |    |

| Stage 6 - Group 3,4, 5 and 6 programming                    | 42 |
|-------------------------------------------------------------|----|
| Step 1 – Starting Program Mode                              | 42 |
| Step 2 – Group selection                                    | 43 |
| Step 3 – Relay Assignment - One by One                      | 44 |
| Step 4 – Relay Assignment - All 16 Relays                   | 44 |
| Step 5 – Option Assignment (Time ON Extension – Flick Warn) | 44 |
| Step 6 – Action Assignment (ON/OFF, ON Only, OFF Only)      | 46 |
| Step 7 – Repeat Step 2 to 6 for each of the four groups     | 46 |
| Step 8 – Exiting Program Mode                               | 46 |
| Step 9 – Go to Stage 5                                      | 46 |
| Stage 5 - Programming Photocells 1 and 2                    | 47 |
| Operation descriptions                                      | 47 |
| Threshold programming                                       | 47 |
| Step 4 Description - Relay Selection through the KC-401     | 51 |
|                                                             |    |
| CHAPTER 4 – K4 SERIES PANEL OPERATION                       | 52 |
| Relays Status (8-Relay Panel)                               | 52 |
| Relays Status (16-Relay Panel)                              | 53 |
| Manual Operation of the Relays (8-Relay Panel)              | 53 |
| Manual Operation of the Relays (16-Relay Panel)             | 54 |
| Group Status (8-Relay Panel)                                | 54 |
| Group Status (16-Relay Panel)                               | 55 |
| Manual operation on the groups (8-Relay Panel)              | 56 |
| Manual operation on the groups (16-Relay Panel)             | 56 |
| APPENDIX A – WIRING DIAGRAM                                 | 59 |
| APPENDIX B - NOTES                                          | 58 |

# **CHAPTER 1 – SYSTEM OVERALL PRESENTATION**

# **FEATURES**

The K4 Series panels are pre-wired and field programmable. Two different sizes of panels are available: 8-relay and 16-relay configuration. The 8-relay panels can control up to 8 relays, 2 groups and 2 photocells. The 16-relay panels can control up to 16 relays, 6 groups and 2 photocells.

#### **Relay Panel Specifications**

120/277/347 VAC Factory Wired

#### **Relay Specifications**

20 A HID Rated 1 Pole 2 Wire Manual Override Mechanically Held

#### KC-411 Time Clock/Relay Controller

8 Outputs Capacity Up to 2 Groups (zones) Configuration LCD Display (4 Lines – 20 Characters) Multi Group Relay Assignment Capability Photocell Dedicated Input (2) Astronomical Clock 365-days, 7-days and 24-hours Programming Daylight Savings Up To 500 Schedules (once, Daily, Weekly, Monthly, Yearly) Event Priority Management

#### **KC-401 Relay Controller**

16 Outputs Capacity Up To 4 Groups (zones) Configuration Multi Group Relay Assignment Capability

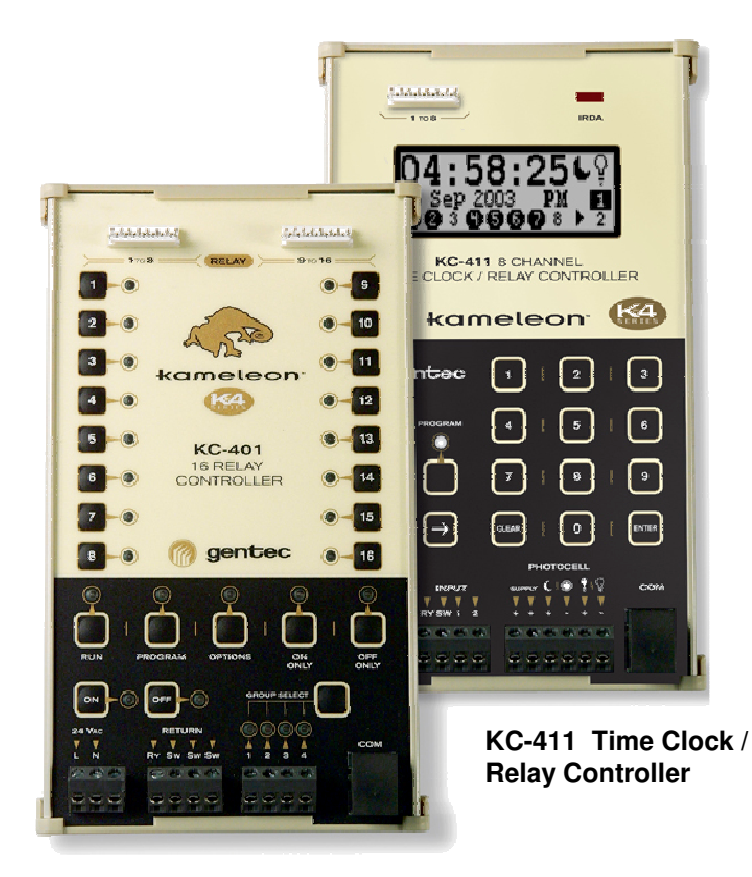

KC-401 Relay Controller

# CHAPTER 2 - CONTROLLERS INTERFACE

# KC-411 MEMBRANE

- 1. Relay Outputs (1 to 8) or Group Outputs
- 2. LCD Screen
- 3. Infrared Communication Port (IRDA)
- 4. Run and Program Keys
- **RUN** : Run Mode Activation
- **PGM** : Program Mode Activation
- 5. 24VAC Supply and Ground
- 6. Groups Inputs (1 to 2)
- 7. Photocells Inputs (1 to 2)
- 8. Communication Port
- 9. Keypad
- o **0-9**: Key 0 to 9
- **ENTER** : Accept Data and Return
- **CLEAR** : Clear and Cancel
- 1 : Menu Up or move cursor
- 💭 : Menu down or move cursor

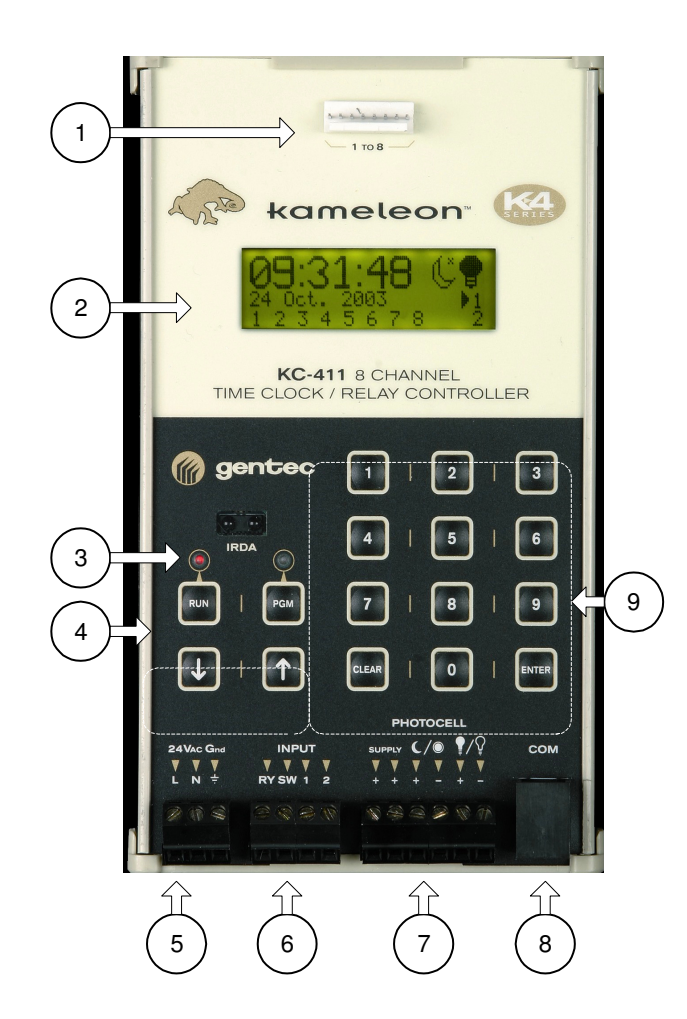

KC-411 LCD DISPLAY

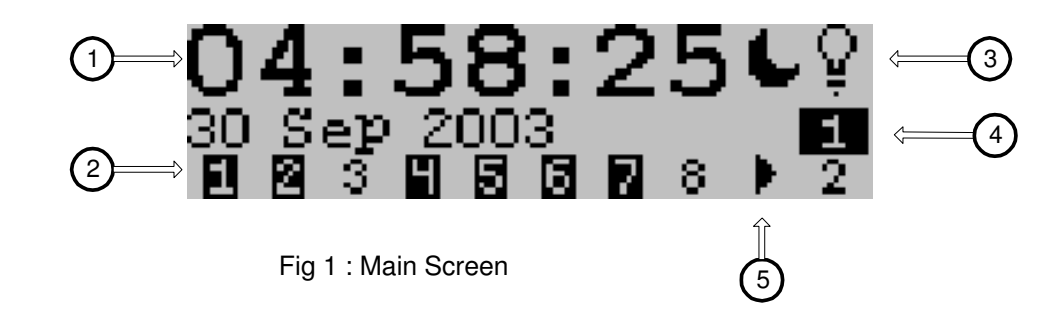

|            | Current Time and Date                                                                                             |                                                   |  |  |
|------------|----------------------------------------------------------------------------------------------------|---------------------------------------------------|--|--|
| 1          | Relays' status for the 8-relay panel. For the 16-relay panel, relays' status are displayed on the KC-401 membrane |                                                   |  |  |
|            | Ex :                                                                                                    |                                                   |  |  |
| $\bigcirc$ | 1 : Relay One is OFF or not Connected                                                                             |                                                   |  |  |
| (2)        | 1 : Relay one is ON                                                                                               | 1 : Relay one is ON                               |  |  |
|            | Photocell 1 Inputs' Status                                                                                        | Photocell 2 Inputs' Status                        |  |  |
|            | <b>*</b>                                                                                                    | 6                                                 |  |  |
| $\bigcirc$ | : Photocell 1 input is ON                                                                                         | : Photocell 2 input is On                         |  |  |
| 3          | d×                                                                                                    |                                                   |  |  |
|            | : Photocell 1 input is OFF                                                                                        | Photocell 2 input is Off                          |  |  |
|            | Photocell 1 normally controls the exterior lights                                                                 | Photocell 2 normally controls the interior lights |  |  |
|            | Groups One and Two Status                                                                                         |                                                   |  |  |
| _          | Ex:                                                                                                    |                                                   |  |  |
| 4          | 1 : Group One is OFF                                                                                              |                                                   |  |  |
| C          | 1 : Group One is ON                                                                                               |                                                   |  |  |
|            | Group Selection Arrow                                                                                             |                                                   |  |  |
|            | Press the Up and Down buttons on the keypad to move the arrow.                                                    |                                                   |  |  |
| (5)        | 1                                                                                                    |                                                   |  |  |

# KC-401 – MEMBRANE

- 1. 1 to 16 : Relay Activation Button / Relay's Status (LED)
- 2. **RUN** : Run Mode Activation
- **PROGRAM**: Program Mode Activation
- **OPTIONS**: Option Selection (Time ON Extension (TOE), Flick Warning, TOE + Warning)
- **ON ONLY** : ON Only Action Activation (OFF-ON transition for the selected group)
- **OFF ONLY** : OFF Only Action Activation (ON-OFF transition for the selected group)
- 3. ON : Manual ON Override on Group
- **OFF** : Manual OFF Override on Group
- o **GROUP SELECT** : Group Selection
- 4. 24VAC Supply and Ground
- 5. Ry Relays Return (24V neutral) Sw Group Input Supply (24V in line).
- 6. Groups Inputs (3 to 6)
- 7. Communication Port
- 8. Relays Outputs (1 to 8 & 9 to 16)

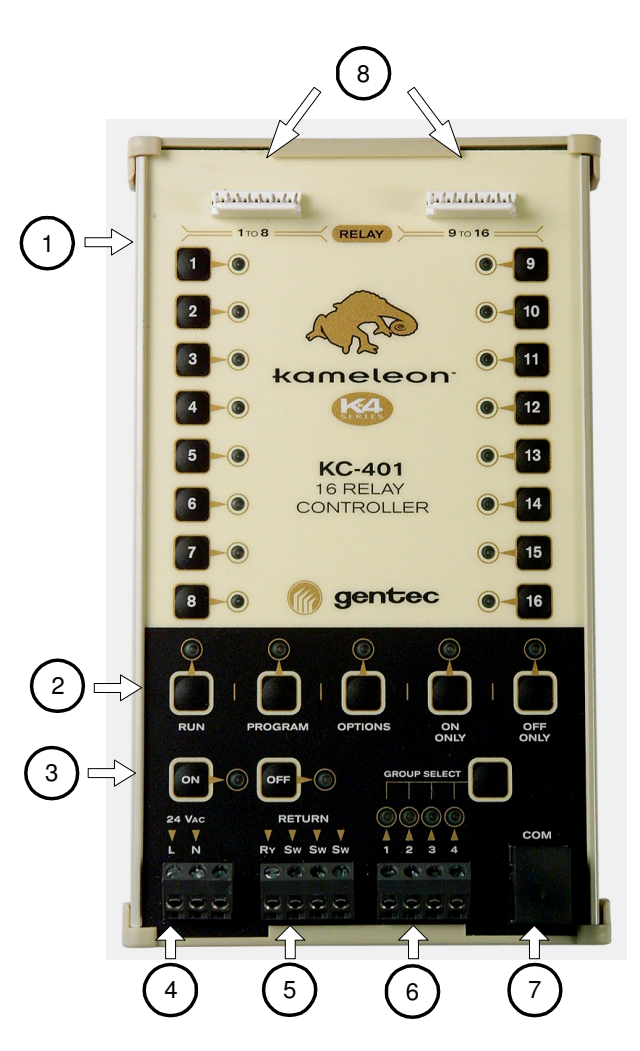

# CHAPTER 3 – K4 SERIES PANEL PROGRAMMING

# FIRST START-UP WARNING

- Before switching ON the K4 Series panel, the connections between the controllers and the electricity supply and between the relays and the inputs must be secured Refer to the Wiring Diagram (Appendix A) for details.
- The KC-411 and KC-401 Controller come with no programming and pre-define groups unless specified by the factory. By default, all relays connected to the controllers are on the OFF mode.

# STAGE 1 – GETTING STARTED

The programming of the K4 Series Panel is performed through the use of the KC-411 and KC-401 controllers.

The KC-411 will be used to:

- Program the clock (Time, Date, Astronomical functions)
- Program the events (Once, Daily, Weekly, Monthly)
- Program the group 1 and 2;
- Program the photocell 1 and 2;
- Assign the actions (ON/OFF, ON Only, OFF Only) to the relays that are part of group 1 and 2;
- Assign the actions (ON/OFF, ON Only, OFF Only) to the relays that are tied to photocell 1 and 2; and
- Assign the options (Normal, Time ON Extension (TOE), Warning, TOE + Warning) to the relays that are part of group 1 and 2.

The KC-401 will be used to:

- Assign the 16 relays to group 1,2, 3, 4, 5 and 6;
- Program the group 3, 4, 5 and 6 (if necessary);
- Assign the actions (ON/OFF, ON Only, OFF Only) to the relays that are part of group 3 to 6; and
- Assign the options (Normal, Time ON Extension (TOE), Warning, TOE + Warning) to the relays that are part of group 3 to 6.

#### STARTING PROGRAM MODE

- Description To program the K4 Series panel, both KC-411 and KC-401 need to be put into Program Mode. Since both controllers are connected, it is important to notice that by putting one controller into Program Mode will automatically put the other controller into Program Mode.
- Action Press PGM button on the KC-411
- Results PGM button LED of the KC-411 turns red flashing.

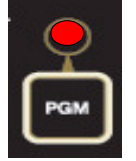

and the PROGRAM button LED of the KC-401 is

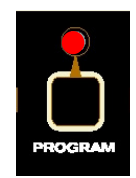

Thus, the KC-411 becomes the master and the KC-401 the slave for programming process.

The Set Event Screen is displayed on the LCD Screen of the

Program KC-411.

Each configuration and programming action performed in the field in PROGRAM mode will be saved in permanent (Flash) memory when the RUN mode will be activated. All information related to the system will then be stored forever until future changes even after a power failure.

#### Already Programmed Controllers

By pressing the PGM button, the user can modify the entire programming of the controllers.

## **EXITING PROGRAM MODE**

- Description Once both controllers have been programmed, the K4 Series panel is ready to operate.
- Action Press RUN button on KC-411 when the Set Event Screen is displayed on the LCD Screen of the KC-411

```
Program
< Set Event --->
```

Results – RUN button LED of the KC-411 and KC-401 turns red. Main Screen is displayed on the LCD Screen of the KC-411.

## IMPORTANT NOTICE

EACH CONFIGURATION AND PROGRAMMING ACTION WILL BE SAVED IN PERMANENT (FLASH) MEMORY WHEN THE RUN MODE WILL BE ACTIVATED. ALL INFORMATION RELATED TO THE SYSTEM WILL THEN BE STORED UNTIL FUTURE CHANGES EVEN AFTER A POWER FAILURE

# THE RUN MODE WILL AUTOMATICALLY BE ACTIVATED AFTER A PERIOD OF 2 MINUTES IF NO COMMAND IS ENTERED ON THE KEYPAD.

# STAGE 2 – TIME & ASTRONOMICAL CLOCK PROGRAMMING

For the time programming the following information are required:

- Actual date and time
- Day Light Saving application: Yes or No

If the Solar Time is used, the following information are required:

- o Latitude
- o Longitude
- Time zone
- Ex :

New York City, NY: Latitude = 40 deg 47 min, Longitude = 73 deg 58 min, Time zone = -5

San Diego, CA: Latitude = 32 deg 43 min, Longitude = 117 deg 09 min, Time zone = -8

Refer to the following Web Site for your location Latitude and Longitude http://www.bcca.org/misc/qiblih/latlong.html

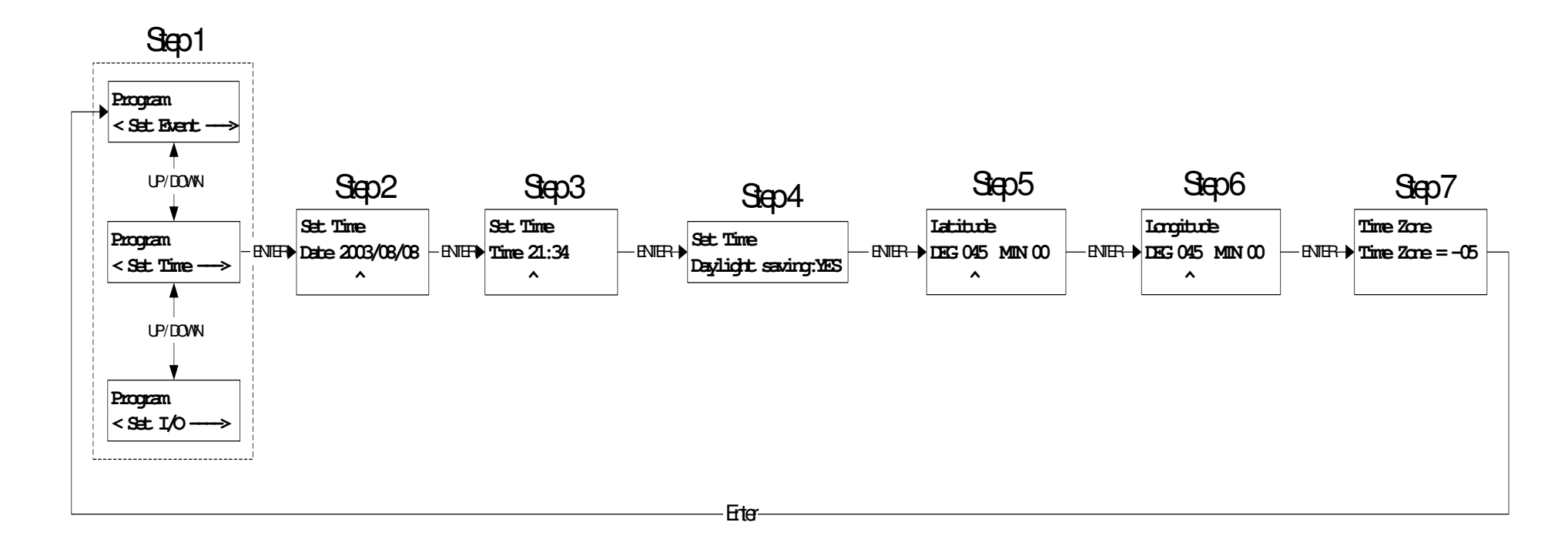

## Time & Astronomical Clock Programming Diagram

#### Notice

Anytime during programming, the CLEAR button can be pressed to restart the activated Step. The default value of that Step will than appears. If the CLEAR button is pressed a second time, the ongoing stage programming will be terminated and the Set Event Screen

 Program
 < Set Event --->

 will appear.

| STEPS  | DESCRIPTION                                 | ACTIONS                                                                                                    |
|--------|---------------------------------------------|----------------------------------------------------------------------------------------------------|
| Step 1 | Time Programming Selection                  | Enter: Go to Step 2                                                                                                   |
| Step 2 | Date programming<br>Format: YEAR/MONTH/DATE | 0-9: Modifies value underlined by cursor<br>UP, DOWN: Moves cursor<br>Enter: Go to Step 3                             |
| Step 3 | Time Entry<br>Format: 00:00 to 23:59        | 0-9: Modifies value underlined by cursor<br>UP, DOWN: Moves cursor<br>Enter: Go to Step 4                             |
| Step 4 | Day Light Savings Activation                | UP, DOWN: Selection<br>Enter: Go to Step5                                                                             |
| Step 5 | Latitude                                    | 0-9: Modifies value underlined by cursor<br>UP, DOWN: Moves cursor<br>Enter: Go to Step 6                             |
| Step 6 | Longitude                                   | <ul><li>0-9: Modifies value underlined by cursor</li><li>UP, DOWN: Moves cursor</li><li>Enter: Go to Step 7</li></ul> |
| Step 7 | Time zone                                   | UP, DOWN: Selection.<br>Enter: Go to Set Event Screen                                                                 |

# STAGE 3 – EVENT PROGRAMMING

## **EVENTS TYPES**

| Events Types | Occurrence                                |            |                         |
|--------------|-------------------------------------------|------------|-------------------------|
| Once         | Once, Specific Date                       |            |                         |
| Daily        | Every Day                                 |            |                         |
| Weekly       | Selection of one or many days of the week |            |                         |
| Monthly      | Selection:                                | Specific d | ate of the month (1-31) |
|              |                                           | First      | SundaySaturday          |
|              |                                           | Second     | SundaySaturday          |
|              |                                           | Third      | SundaySaturday          |
|              |                                           | Fourth     | SundaySaturday          |
|              |                                           | Last       | SundaySaturday          |

## **EVENTS PRIORITIES**

There are four possible priorities for each programmed event. The highest number corresponds to the highest priority.

Priority 1 – Normal Event

Priority 2 – Seasonal Event

Priority 3 and 4 – Particular Event (ex: Holiday)

## **EVENT PROGRAMMING - ONCE**

ONCE events occur at a specific date. To program an ONCE event, the following values are necessary:

- Priority of the event (1-4)
- Group(s) and relay(s) tied to that event as well as their function (ON, OFF)
- Event date
- Selection Solar or Legal Time
  - Solar Time:
    - Sunrise or Sunset +- Offset.
  - Legal Time:
    - Event Time + Hold time.

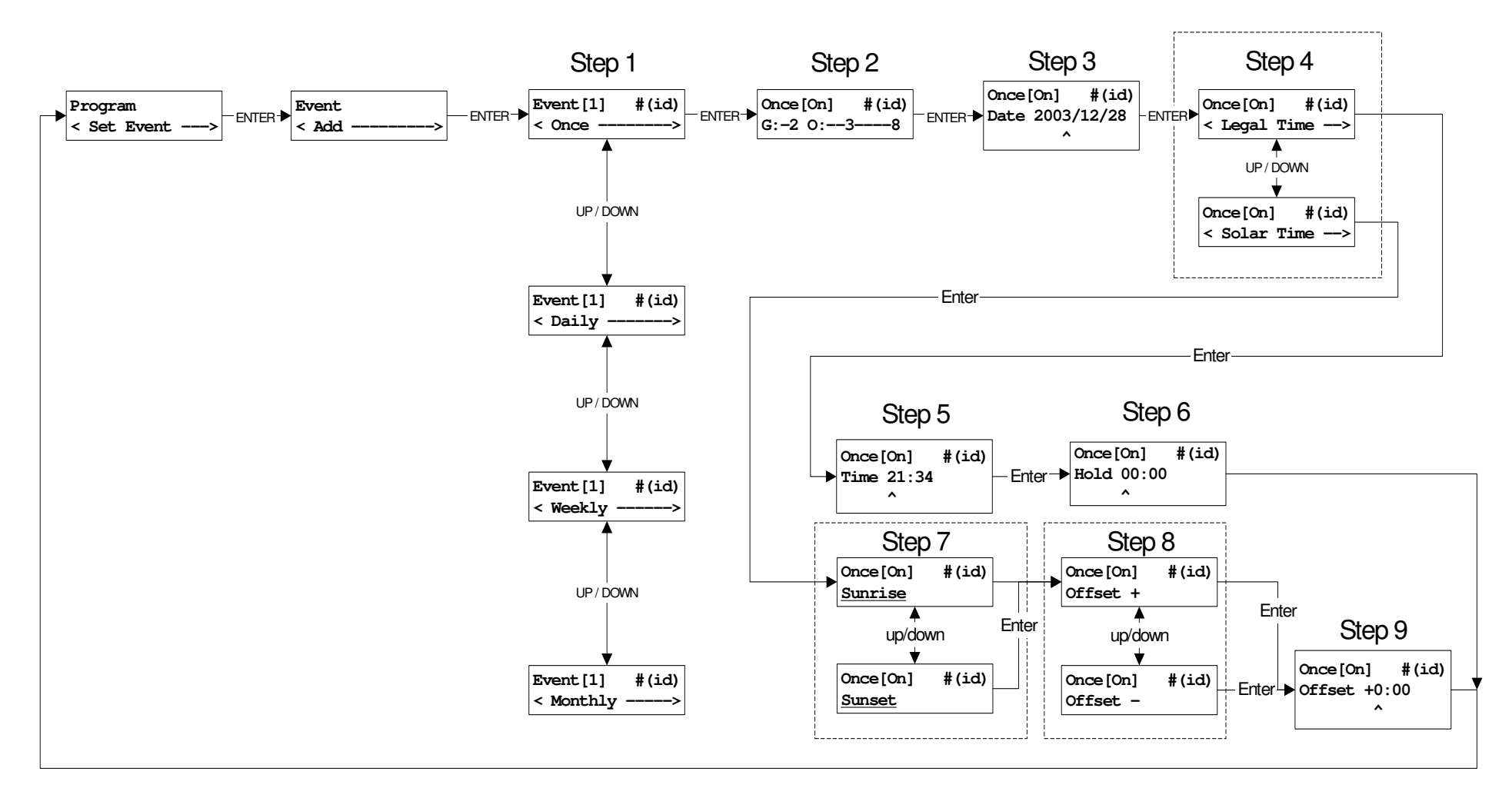

#### **Event Programming – Once Diagram**

| Notice                                                                                                    |
|----------------------------------------------------------------------------------------------------|
| Anytime during programming, the CLEAR button can be pressed to restart the activated Step. The default value of that Step will than appears. If the CLEAR button is pressed a second time, the ongoing stage programming will be terminated and the Set Event Screen           Program            < Set Event>         will appear. |

## Step-by-Step Event Programming – Once

| STEPS  | DESCRIPTION                                                                                                    | ACTIONS                                                                                                    |
|--------|----------------------------------------------------------------------------------------------------|----------------------------------------------------------------------------------------------------|
| Step 1 | Event's Recurrence Selection - (ONCE)<br>Event's Priority Selection - (1-4)<br>Note: An identification number is automatically awarded to each<br>event and is located in the top right corner (#(id))                                                                                                    | <b>1-4:</b> Event's Priority Selection. Priority 4 is the highest <b>Enter:</b> Go to Step 2                                                                                                    |
| Step 2 | Group(s) (G) and/ or Output(s) (O) Selection<br>Selection Options per Panel:<br>8-Relay Panel: G: Group 1 to 2<br>O: Relay 1 to 8<br>16-Relay Panel: G: Group 1 to 2<br>O: Group 3 to 6<br>$MPORTANT NOTICE$ $O: 1 \rightarrow GROUP 3$ $O: 2 \rightarrow GROUP 4$ $O: 3 \rightarrow GROUP 5$ $O: 4 \rightarrow GROUP 6$<br>Operation Selection - (ON, OFF) | <ul> <li>8-Relay Panel</li> <li>3-8: Relay 3 to 8 Selection <ol> <li>and 2: Relay 1 and 2 and Group 1 and 2 Selection</li> <li>1st Press = Group 1 or 2 only are selected</li> <li>2nd Press = Relay 1 or 2 only are selected</li> <li>3rd Press = Group 1 or 2 + Relay 1 or 2 are selected</li> <li>4th Press = None</li> <li>UP, DOWN: Operation Selection (ON, OFF)</li> <li>Enter: Go to Step 3</li> </ol> </li> <li>16-Relay Panel <ol> <li>5-6: Group 5 and 6 Selection</li> <li>and 2: Group 1, 2, 3 and 4 Selection</li> <li>1st Press = Group 1 or 2 + Group 3 or 4 are selected</li> <li>2nd Press = Group 1 or 2 + Group 3 or 4 are selected</li> <li>4th Press = None</li> <li>UP, DOWN: Operation Selection (ON, OFF)</li> </ol> </li> </ul> |

| STEPS  | DESCRIPTION                                                                                                    | ACTIONS                                                                                                    |
|--------|----------------------------------------------------------------------------------------------------|----------------------------------------------------------------------------------------------------|
| Step 3 | Date Selection                                                                                                    | 0-9: Modifies value underlined by cursor<br>UP, DOWN: Moves cursor<br>Enter: Go to Step 4                                           |
| Step 4 | Event Time Type Selection – Solar Time or Legal Time                                                                                                    | UP, DOWN: Solar or Legal Time Selection<br>Enter (legal): Go to Step 5<br>Enter (solar): Go to Step 7                               |
| Step 5 | Event Start Time - Legal Time<br>Format: 00:00h to 23:59h                                                                                                | 0-9: Modifies value underlined by cursor<br>UP, DOWN: Moves cursor<br>Enter: Go to Step 6                                           |
| Step 6 | Hold Time Programming - Duration of the event<br>Ex :<br>Event Start Time = 8:00, Operation ON, Hold time = 8:00<br>Event End Time = 16:00 Operation OFF | 0-9: Modifies value underlined by cursor<br>UP, DOWN: Moves cursor<br>Enter: Go to Set Event Screen                                 |
| Step 7 | Event Start Time – Solar Time. Sunrise or Sunset Option Selection                                                                                        | UP, DOWN: Sunrise and Sunset Selection<br>Enter: Go to Step 8                                                                       |
| Step 8 | Offset Selection. To be programmed if either a positive or negative Offset has to be applied to the solar time.                                          | UP, DOWN: Positive or Negative Offset Selection<br>Enter: Go to Step 9                                                              |
| Step 9 | Offset's Value Entry. This value will be added or removed from the Solar Time.<br>Ex: A +00:30 Offset will add 30 minutes to the Solar Time              | <ul> <li>0-9: Modifies value underlined by cursor</li> <li>UP, DOWN: Moves cursor</li> <li>Enter: Go to Set Event Screen</li> </ul> |

## **Event Programming - Daily**

DAILY events occur every days of the week. To program a DAILY event, the following values are necessary:

- $\circ$  Priority of the event (1-4)
- Start date and end date, as specified by the event priority.
- Group(s) and relay(s) tied to that event as well as their function (ON, OFF)
- Selection Solar or Legal Time
  - $\circ$  Solar Time:
    - Sunrise or Sunset +- Offset.
  - Legal Time:
    - Event Time + Hold time.

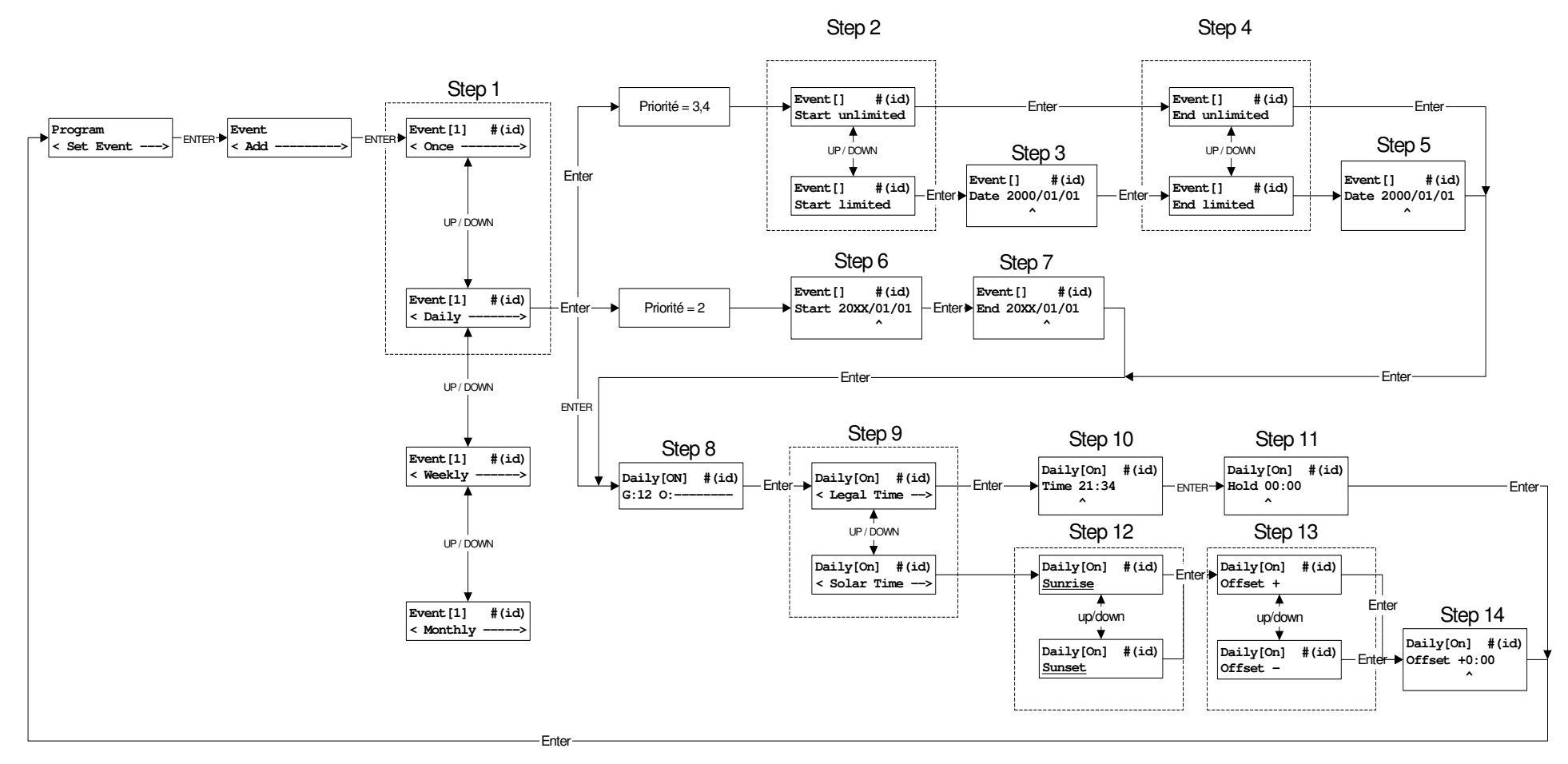

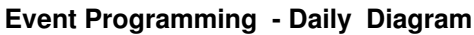

#### Notice

Anytime during programming, the CLEAR button can be pressed to restart the activated Step. The default value of that Step will than appears. If the CLEAR button is pressed a second time, the ongoing stage programming will be terminated and the Set Event Screen

 Program
 --->

 will appear.

# Step-by-Step Event Programming – Daily

| STEPS  | DESCRIPTION                                                                                                    | ACTIONS                                                                                                    |
|--------|----------------------------------------------------------------------------------------------------|----------------------------------------------------------------------------------------------------|
| Step 1 | Event's Recurrence Selection - (DAILY)<br>Event's Priority Selection - (1-4)<br>Note: An identification number is automatically awarded to each<br>event and is located in the top right corner (#(id)) | <ul> <li>DOWN (x1): Recurrence Selection</li> <li>1-4: Event's Priority Selection. Priority 4 is the highest</li> <li>Enter (priority = 1): Go to Step 8</li> <li>Enter (priority = 2): Go to Step 6</li> <li>Enter (priority = 3,4): Go to Step 2</li> </ul> |
| Step 2 | Event Starting Date Type Selection<br>Unlimited: No starting date<br>Limited: Defined starting date                                                                                                    | UP, DOWN: Limited or Unlimited Option Selection<br>Enter (unlimited): Go to Step 4<br>Enter (limited): Go to Step 3                                                                                                    |
| Step 3 | Event Starting Date Entry                                                                                                    | <ul><li>0-9: Modifies value underlined by cursor</li><li>UP, DOWN: Moves cursor</li><li>Enter: Go to Step 4</li></ul>                                                                                                    |
| Step 4 | Event Ending Date Type Selection<br>Unlimited: No ending date, the programmed event will last for ever<br>Limited: Defined ending date                                                                  | UP, DOWN: Limited or Unlimited Option Selection<br>Enter (unlimited): Go to Step 8<br>Enter (limited): Go to Step 5                                                                                                    |
| Step 5 | Event Ending Date Entry                                                                                                    | 0-9: Modifies value underlined by cursor<br>UP, DOWN: Moves cursor<br>Enter: Go to Step 8                                                                                                    |
| Step 6 | Event Starting Date Entry<br>Note: The year is not seized, the event is seasonal and it is repeated<br>every year.                                                                                      | 0-9: Modifies value underlined by cursor<br>UP, DOWN: Moves cursor<br>Enter: Go to Step 7                                                                                                    |

| STEPS  | DESCRIPTION                                                                                  | ACTIONS                                                                                   |
|--------|----------------------------------------------------------------------------------------------|-------------------------------------------------------------------------------------------|
| Step 7 | Entering end date. The year is not seized, the event is seasonal and is repeated every year. | 0-9: Modifies value underlined by cursor<br>UP, DOWN: Moves cursor<br>Enter: Go to Step 8 |
|        | Group(s) (G) and/ or Output(s) (O) Selection                                                 | 8-Relay Panel                                                                             |
|        | Selection Options per Panel:                                                                 | 3-8: Relay 3 to 8 Selection                                                               |
|        | 8-Relay Panel: G: Group 1 to 2                                                               | 1 and 2: Relay 1 and 2 and Group 1 and 2 Selection                                        |
|        | O: Relay 1 to 8                                                                              | 1st Press = Group 1 or 2 only are selected                                                |
|        | 16-Relay Panel: G: Group 1 to 2                                                              | 2nd Press = Relay 1 or 2 only are selected                                                |
|        | O: Group 3 to 6                                                                              | 3rd Press = Group 1 or 2 + Relay 1 or 2 are selected                                      |
|        | IMPORTANT NOTICE                                                                             | 4th Press = None                                                                          |
|        | O: 1 $\rightarrow$ Group 3                                                                   | UP, DOWN: Operation Selection (ON, OFF)                                                   |
|        | $O: 2 \rightarrow GROUP 4$                                                                   | Enter: Go to Step 9                                                                       |
| Step 8 | O: 3 $\rightarrow$ Group 5<br>O: 4 $\rightarrow$ Group 6                                     | 16-Relay Panel                                                                            |
|        |                                                                                              | 5-6: Group 5 and 6 Selection                                                              |
|        |                                                                                              | 1 and 2: Group 1, 2, 3 and 4 Selection                                                    |
|        |                                                                                              | 1st Press = Group 1 or 2 only are selected                                                |
|        | Operation Selection - (ON, OFF)                                                              | 2nd Press = Group 3 or 4 only are selected                                                |
|        |                                                                                              | 3rd Press = Group 1 or 2 + Group 3 or 4 are selected                                      |
|        |                                                                                              | 4th Press = None                                                                          |
|        |                                                                                              | UP, DOWN: Operation Selection (ON, OFF)                                                   |
|        |                                                                                              | Enter: Go to Step 9                                                                       |
|        |                                                                                              | UP, DOWN: Solar or Legal Time Selection                                                   |
| Step 9 | Event Time Type Selection – Solar Time or Legal Time                                         | Enter (legal): Go to Step 10                                                              |
|        |                                                                                              | Enter (solar): Go to Step 12                                                              |

| STEPS   | DESCRIPTION                                                                                                    | ACTIONS                                                                                             |
|---------|----------------------------------------------------------------------------------------------------|----------------------------------------------------------------------------------------------------|
| Step 10 | Event Start Time - Legal Time<br>Format: 00:00h to 23:59h                                                                                                | 0-9: Modifies value underlined by cursor<br>UP, DOWN: Moves cursor<br>Enter: Go to Step 11          |
| Step 11 | Hold Time Programming - Duration of the event<br>Ex :<br>Event Start Time = 8:00, Operation ON, Hold time = 8:00<br>Event End Time = 16:00 Operation OFF | 0-9: Modifies value underlined by cursor<br>UP, DOWN: Moves cursor<br>Enter: Go to Set Event Screen |
| Step 12 | Event Start Time – Solar Time. Sunrise or Sunset Option Selection                                                                                        | UP, DOWN: Sunrise and Sunset Selection<br>Enter: Go to Step 13                                      |
| Step 13 | Offset Selection. To be programmed if either a positive or negative Offset has to be applied to the solar time.                                          | <b>UP, DOWN:</b> Positive or Negative Offset Selection<br><b>Enter:</b> Go to Step 14               |
| Step 14 | Offset's Value Entry. This value will be added or removed from the Solar Time.<br>Ex: A +00:30 Offset will add 30 minutes to the Solar Time              | 0-9: Modifies value underlined by cursor<br>UP, DOWN: Moves cursor<br>Enter: Go to Set Event Screen |

# Event Programming - Weekly

WEEKLY events occur every weeks of the year. To program a WEEKLY event, the following values are necessary:

- $\circ$  Priority of the event (1-4)
- Start date and end date, as specified by the event priority.
- Group(s) and relay(s) tied to that event as well as their function (ON, OFF)
- Days of week.
- Selection Solar or Legal Time
  - o Solar Time:
    - Sunrise or Sunset +- Offset.
  - Legal Time:
    - Event Time + Hold time.

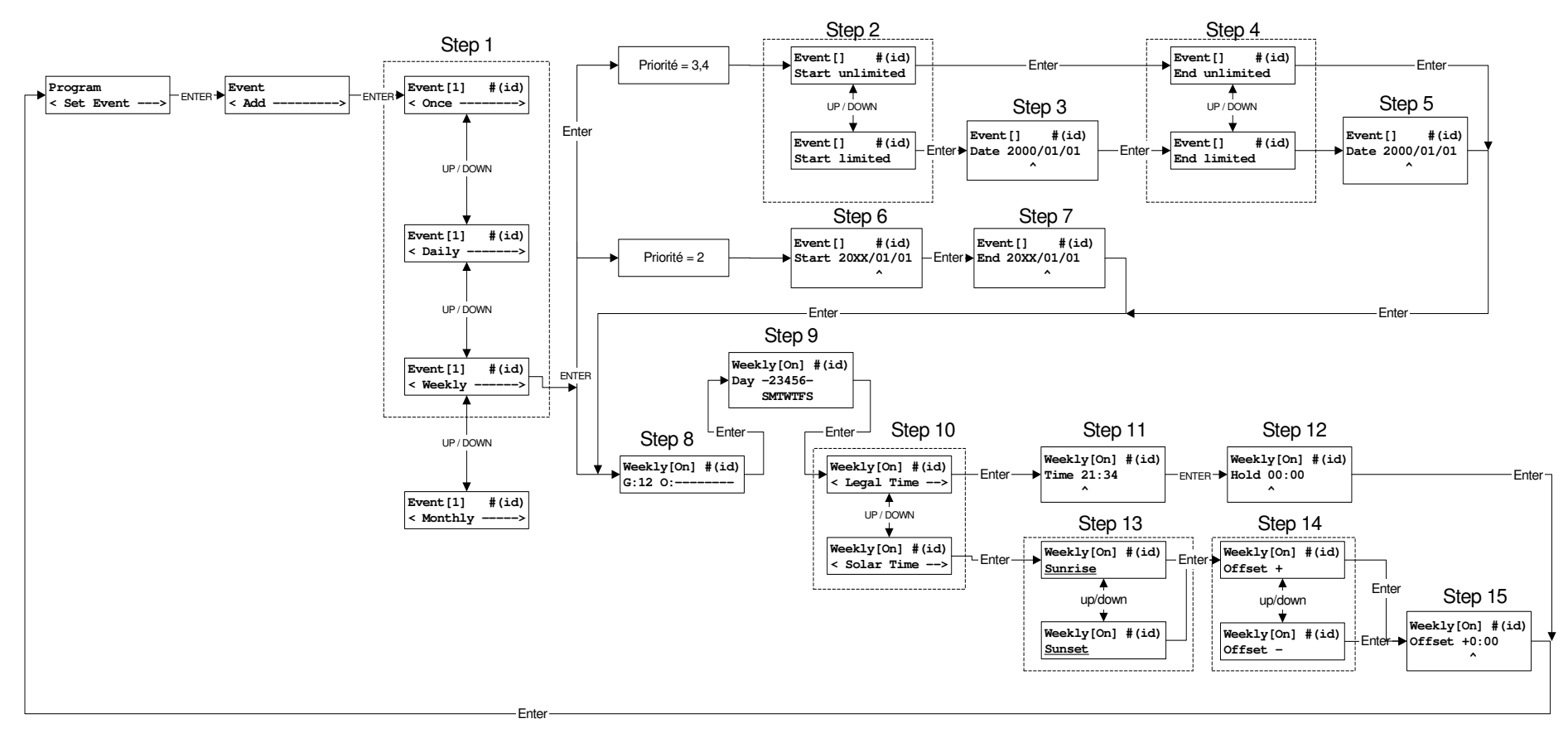

### Event Programming - Weekly Diagram

#### Notice

Anytime during programming, the CLEAR button can be pressed to restart the activated Step. The default value of that Step will than appears. If the CLEAR button is pressed a second time, the ongoing stage programming will be terminated and the Set Event Screen

 Program

 < Set Event --->
 will appear.

# Step-by-Step Event Programming – Weekly

| STEPS  | DESCRIPTION                                                                                                    | ACTIONS                                                                                                    |
|--------|----------------------------------------------------------------------------------------------------|----------------------------------------------------------------------------------------------------|
| Step 1 | Event's Recurrence Selection - (WEEKLY)<br>Event's Priority Selection - (1-4)<br>Note: An identification number is automatically awarded to each event<br>and is located in the top right corner (#(id)) | <ul> <li>DOWN (x2): Recurrence Selection</li> <li>1-4: Event's Priority Selection. Priority 4 is the highest</li> <li>Enter (priority = 1): Go to Step 8</li> <li>Enter (priority = 2): Go to Step 6</li> <li>Enter (priority = 3,4): Go to Step 2</li> </ul> |
| Step 2 | Event Starting Date Type Selection<br>Unlimited: No starting date<br>Limited: Defined starting date                                                                                                    | UP, DOWN: Limited or Unlimited Option Selection<br>Enter (unlimited): Go to Step 4<br>Enter (limited): Go to Step 3                                                                                                    |
| Step 3 | Event Starting Date Entry                                                                                                    | <ul><li>0-9: Modifies value underlined by cursor</li><li>UP, DOWN: Moves cursor</li><li>Enter: Go to Step 4</li></ul>                                                                                                    |
| Step 4 | Event Ending Date Type Selection<br>Unlimited: No ending date, the programmed event will last for ever<br>Limited: Defined ending date                                                                   | UP, DOWN: Limited or Unlimited Option Selection<br>Enter (unlimited): Go to Step 8<br>Enter (limited): Go to Step 5                                                                                                    |
| Step 5 | Event Ending Date Entry                                                                                                    | <ul><li>0-9: Modifies value underlined by cursor</li><li>UP, DOWN: Moves cursor</li><li>Enter: Go to Step 8</li></ul>                                                                                                    |
| Step 6 | Event Starting Date Entry<br>Note: The year is not seized, the event is seasonal and it is repeated<br>every year.                                                                                       | <ul><li>0-9: Modifies value underlined by cursor</li><li>UP, DOWN: Moves cursor</li><li>Enter: Go to Step 7</li></ul>                                                                                                    |

| STEPS  | DESCRIPTION                                                                                                    | ACTIONS                                                                                                    |
|--------|----------------------------------------------------------------------------------------------------|----------------------------------------------------------------------------------------------------|
| Step 7 | Entering end date. The year is not seized, the event is seasonal and is repeated every year.                                                                                                    | 0-9: Modifies value underlined by cursor<br>UP, DOWN: Moves cursor<br>Enter: Go to Step 8                                                                                                    |
| Step 8 | Group(s) (G) and/ or Output(s) (O) Selection<br>Selection Options per Panel:<br>8-Relay Panel: G: Group 1 to 2<br>O: Relay 1 to 8<br>16-Relay Panel: G: Group 1 to 2<br>O: Group 3 to 6<br>$IMPORTANT NOTICE$ $O: 1 \rightarrow GROUP 3$ $O: 2 \rightarrow GROUP 4$ $O: 3 \rightarrow GROUP 5$ $O: 4 \rightarrow GROUP 6$<br>Operation Selection - (ON, OFF) | <ul> <li>8-Relay Panel</li> <li>3-8: Relay 3 to 8 Selection <ol> <li>and 2: Relay 1 and 2 and Group 1 and 2 Selection</li> <li>1st Press = Group 1 or 2 only are selected</li> <li>2nd Press = Relay 1 or 2 only are selected</li> <li>3rd Press = Group 1 or 2 + Relay 1 or 2 are selected</li> <li>4th Press = None</li> <li>UP, DOWN: Operation Selection (ON, OFF)</li> <li>Enter: Go to Step 9</li> </ol> </li> <li>16-Relay Panel <ol> <li>5-6: Group 5 and 6 Selection</li> <li>and 2: Group 1, 2, 3 and 4 Selection</li> <li>1st Press = Group 3 or 4 only are selected</li> <li>2nd Press = Group 1 or 2 + Group 3 or 4 are selected</li> <li>4th Press = None</li> <li>UP, DOWN: Operation Selection (ON, OFF)</li> </ol> </li> </ul> |
| Step 9 | Weekday(s) Selection                                                                                                    | 1-7: 1 (Sunday) 7 (Saturday)<br>Enter: Go to Step 10                                                                                                    |

| STEPS   | DESCRIPTION                                                                                                    | ACTIONS                                                                                                    |
|---------|----------------------------------------------------------------------------------------------------|----------------------------------------------------------------------------------------------------|
| Step 10 | Event Time Type Selection – Solar Time or Legal Time                                                                                                    | UP, DOWN: Solar or Legal Time Selection<br>Enter (legal): Go to Step 11<br>Enter (solar): Go to Step 13                         |
| Step 11 | Event Start Time - Legal Time<br>Format: 00:00h to 23:59h                                                                                                | 0-9: Modifies value underlined by cursor<br>UP, DOWN: Moves cursor<br>Enter: Go to Step 12                                      |
| Step 12 | Hold Time Programming - Duration of the event<br>Ex :<br>Event Start Time = 8:00, Operation ON, Hold time = 8:00<br>Event End Time = 16:00 Operation OFF | 0-9: Modifies value underlined by cursor<br>UP, DOWN: Moves cursor<br>Enter: Go to Set Event Screen                             |
| Step 13 | Event Start Time – Solar Time. Sunrise or Sunset Option Selection                                                                                        | UP, DOWN: Sunrise and Sunset Selection<br>Enter: Go to Step 14                                                                  |
| Step 14 | Offset Selection. To be programmed if either a positive or negative Offset has to be applied to the solar time.                                          | UP, DOWN: Positive or Negative Offset Selection<br>Enter: Go to Step 15                                                         |
| Step 15 | Offset's Value Entry. This value will be added or removed from the Solar Time.<br>Ex: A +00:30 Offset will add 30 minutes to the Solar Time              | <ul><li>0-9: Modifies value underlined by cursor</li><li>UP, DOWN: Moves cursor</li><li>Enter: Go to Set Event Screen</li></ul> |

## **Event Programming - Monthly**

MONTHLY events occur every months of the year. To program a MONTHLY event, the following values are necessary:

- $\circ$  Priority of the event (1-4)
- Start date and end date, as specified by the event priority.
- Group(s) and relay(s) tied to that event as well as their function (ON, OFF)
- Date (1-31) or specific day of week (ex. First Monday of September or Last Thursday of November).
- Selection Solar or Legal Time
  - o Solar Time:
    - Sunrise or Sunset +- Offset.
  - Legal Time:
    - Event Time + Hold time.

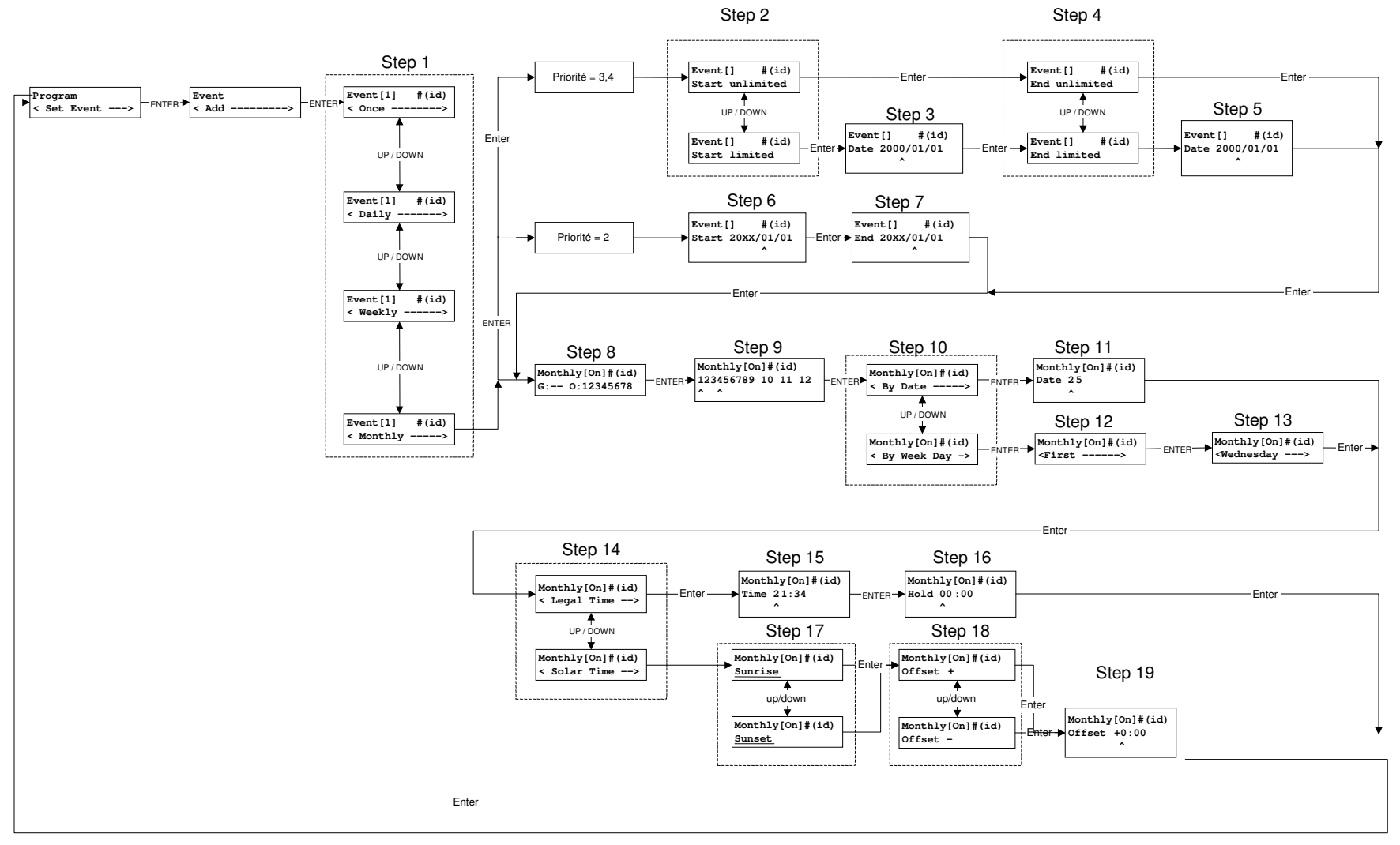

**Event Programming – Monthly Diagram** 

#### Notice

Anytime during programming, the CLEAR button can be pressed to restart the activated Step. The default value of that Step will than appears. If the CLEAR button is pressed a second time, the ongoing stage programming will be terminated and the Set Event Screen

 Program

 < Set Event --->

will appear.

# Step-by-Step Event Programming – Monthly

| STEPS  | DESCRIPTION                                                                                                    | ACTIONS                                                                                                    |
|--------|----------------------------------------------------------------------------------------------------|----------------------------------------------------------------------------------------------------|
| Step 1 | Event's Recurrence Selection - (MONTHLY)<br>Event's Priority Selection - (1-4)<br>Note: An identification number is automatically awarded to each event<br>and is located in the top right corner (#(id)) | <ul> <li>DOWN (x2): Recurrence Selection</li> <li>1-4: Event's Priority Selection. Priority 4 is the highest</li> <li>Enter (priority = 1): Go to Step 8</li> <li>Enter (priority = 2): Go to Step 6</li> <li>Enter (priority = 3,4): Go to Step 2</li> </ul> |
| Step 2 | Event Starting Date Type Selection<br>Unlimited: No starting date<br>Limited: Defined starting date                                                                                                    | UP, DOWN: Limited or Unlimited Option Selection<br>Enter (unlimited): Go to Step 4<br>Enter (limited): Go to Step 3                                                                                                    |
| Step 3 | Event Starting Date Entry                                                                                                    | <ul><li>0-9: Modifies value underlined by cursor</li><li>UP, DOWN: Moves cursor</li><li>Enter: Go to Step 4</li></ul>                                                                                                    |
| Step 4 | Event Ending Date Type Selection<br>Unlimited: No ending date, the programmed event will last for ever<br>Limited: Defined ending date                                                                    | UP, DOWN: Limited or Unlimited Option Selection<br>Enter (unlimited): Go to Step 8<br>Enter (limited): Go to Step 5                                                                                                    |
| Step 5 | Event Ending Date Entry                                                                                                    | <ul><li>0-9: Modifies value underlined by cursor</li><li>UP, DOWN: Moves cursor</li><li>Enter: Go to Step 8</li></ul>                                                                                                    |
| Step 6 | Event Starting Date Entry<br>Note: The year is not seized, the event is seasonal and it is repeated<br>every year.                                                                                        | <ul><li>0-9: Modifies value underlined by cursor</li><li>UP, DOWN: Moves cursor</li><li>Enter: Go to Step 7</li></ul>                                                                                                    |

| STEPS  | DESCRIPTION                                                                                                    | ACTIONS                                                                                                    |
|--------|----------------------------------------------------------------------------------------------------|----------------------------------------------------------------------------------------------------|
| Step 7 | Entering end date. The year is not seized, the event is seasonal and is repeated every year.                                                                                                    | 0-9: Modifies value underlined by cursor<br>UP, DOWN: Moves cursor<br>Enter: Go to Step 8                                                                                                    |
| Step 8 | Group(s) (G) and/ or Output(s) (O) Selection<br>Selection Options per Panel:<br>8-Relay Panel: G: Group 1 to 2<br>O: Relay 1 to 8<br>16-Relay Panel: G: Group 1 to 2<br>O: Group 3 to 6<br>MPORTANT NOTICE<br>O: 1 $\rightarrow$ GROUP 3<br>O: 2 $\rightarrow$ GROUP 4<br>O: 3 $\rightarrow$ GROUP 5<br>O: 4 $\rightarrow$ GROUP 6<br>Operation Selection - (ON, OFF) | <ul> <li>8-Relay Panel</li> <li>3-8: Relay 3 to 8 Selection <ol> <li>and 2: Relay 1 and 2 and Group 1 and 2 Selection</li> <li>1st Press = Group 1 or 2 only are selected</li> <li>2nd Press = Relay 1 or 2 only are selected</li> <li>3rd Press = Group 1 or 2 + Relay 1 or 2 are selected</li> <li>4th Press = None</li> <li>UP, DOWN: Operation Selection (ON, OFF)</li> <li>Enter: Go to Step 9</li> </ol> </li> <li>16-Relay Panel <ul> <li>5-6: Group 5 and 6 Selection</li> <li>1 and 2: Group 1, 2, 3 and 4 Selection</li> <li>1st Press = Group 1 or 2 + Group 3 or 4 are selected</li> <li>3rd Press = Group 1 or 2 + Group 3 or 4 are selected</li> <li>4th Press = None</li> <li>UP, DOWN: Operation Selection (ON, OFF)</li> </ul> </li> </ul> |

| STEPS   | DESCRIPTION                                                               | ACTIONS                                                                                                    |
|---------|---------------------------------------------------------------------------|----------------------------------------------------------------------------------------------------|
| Step 9  | Month(s) Selection                                                        | 0: Month 10 Selection<br>1 et 2: Month 1, 2, 11 and 11 Selection<br>Example button 1:<br>1st press = Month 1<br>2nd press = Month 11<br>3rd press = Month 1 & Month 11<br>4th press = None<br>3-9: Month 3 to 9 Selection<br>Enter: Go to Step 10 |
| Step 10 | Fixed Date VS Specific Day Selection                                      | UP, DOWN: Selection<br>Enter (fixed date): Go to Step 11<br>Enter (specific day): Go to Step 12                                                                                                    |
| Step 11 | Fixed Date Entry<br>Format: Day-Month                                     | <ul><li>0-9: Modifies value underlined by cursor</li><li>UP, DOWN: Moves cursor</li><li>Enter: Go to Step 14</li></ul>                                                                                                    |
| Step 12 | Month Position of the Specific Day:<br>FIRST, SECOND, THIRD, FOURTH, LAST | UP, DOWN: Selection<br>Enter: Go to Step 13                                                                                                    |
| Step 13 | Specific Day Selection:<br>SUNDAY SATURDAY                                | UP, DOWN: Selection<br>Enter: Go to Step 14                                                                                                    |
| Step 14 | Event Time Type Selection – Solar Time or Legal Time                      | UP, DOWN: Solar or Legal Time Selection<br>Enter (legal): Go to Step 15<br>Enter (solar): Go to Step 17                                                                                                    |

| STEPS   | DESCRIPTION                                                                                                    | ACTIONS                                                                                             |
|---------|----------------------------------------------------------------------------------------------------|----------------------------------------------------------------------------------------------------|
| Step 15 | Event Start Time - Legal Time<br>Format: 00:00h to 23:59h                                                                                                | 0-9: Modifies value underlined by cursor<br>UP, DOWN: Moves cursor<br>Enter: Go to Step 16          |
| Step 16 | Hold Time Programming - Duration of the event<br>Ex :<br>Event Start Time = 8:00, Operation ON, Hold time = 8:00<br>Event End Time = 16:00 Operation OFF | 0-9: Modifies value underlined by cursor<br>UP, DOWN: Moves cursor<br>Enter: Go to Set Event Screen |
| Step 17 | Event Start Time – Solar Time. Sunrise or Sunset Option Selection                                                                                        | UP, DOWN: Sunrise and Sunset Selection<br>Enter: Go to Step 18                                      |
| Step 18 | Offset Selection. To be programmed if either a positive or negative Offset has to be applied to the solar time.                                          | UP, DOWN: Positive or Negative Offset Selection<br>Enter: Go to Step 19                             |
| Step 19 | Offset's Value Entry. This value will be added or removed from the Solar Time.<br>Ex: A +00:30 Offset will add 30 minutes to the Solar Time              | 0-9: Modifies value underlined by cursor<br>UP, DOWN: Moves cursor<br>Enter: Go to Set Event Screen |

## **PROGRAMMED EVENT MODIFICATION**

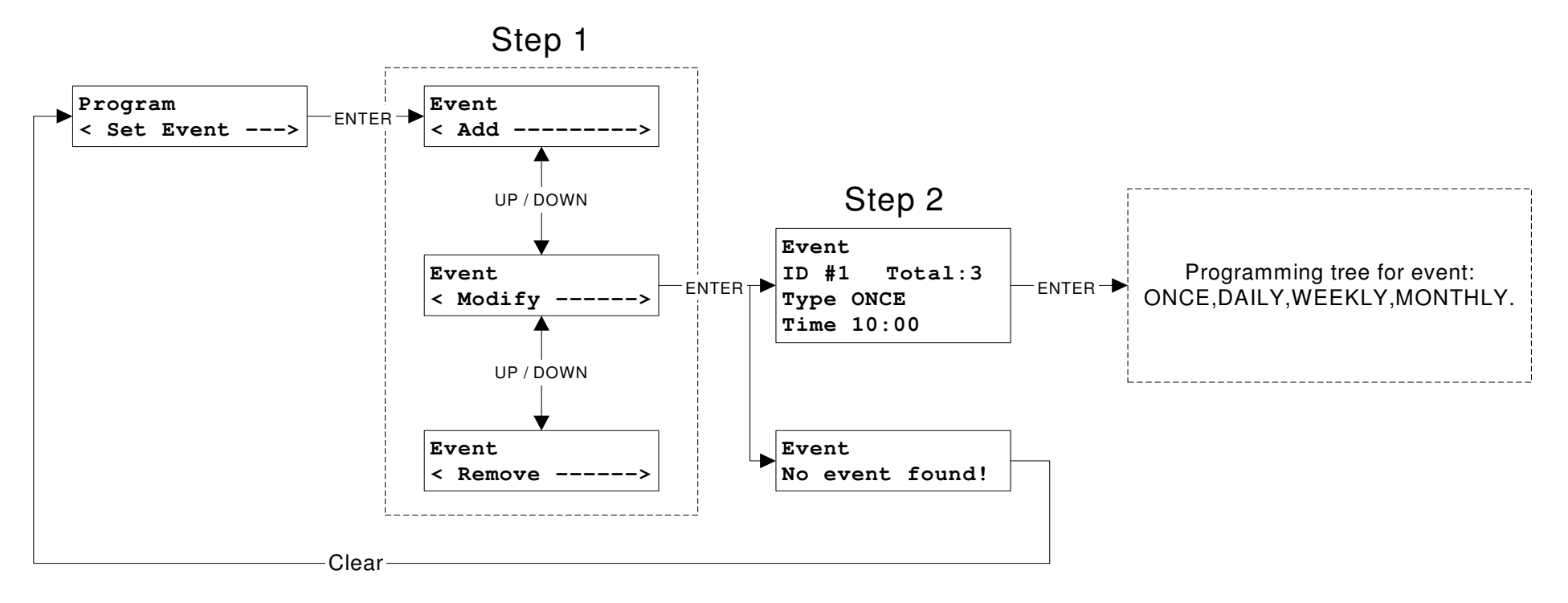

### Programmed Event Modification Diagram

#### Notice

Anytime during programming, the CLEAR button can be pressed to restart the activated Step. The default value of that Step will than appears. If the CLEAR button is pressed a second time, the ongoing stage programming will be terminated and the Set Event Screen

 Program
 --->

 will appear.

## Step-by-Step Event Modification Programming

| STEPS  | DESCRIPTION                         | ACTIONS                                                                                                    |
|--------|-------------------------------------|----------------------------------------------------------------------------------------------------|
| Step 1 | Event Modification Action Selection | DOWN (X1): Modify Action Selection<br>Enter: Go to Step 2                                                                 |
| Step 2 | Event Selection                     | <b>UP, DOWN:</b> Event Selection<br><b>Enter:</b> Go to the Event Programming Diagrams –Once, Daily, Weekly or<br>Monthly |

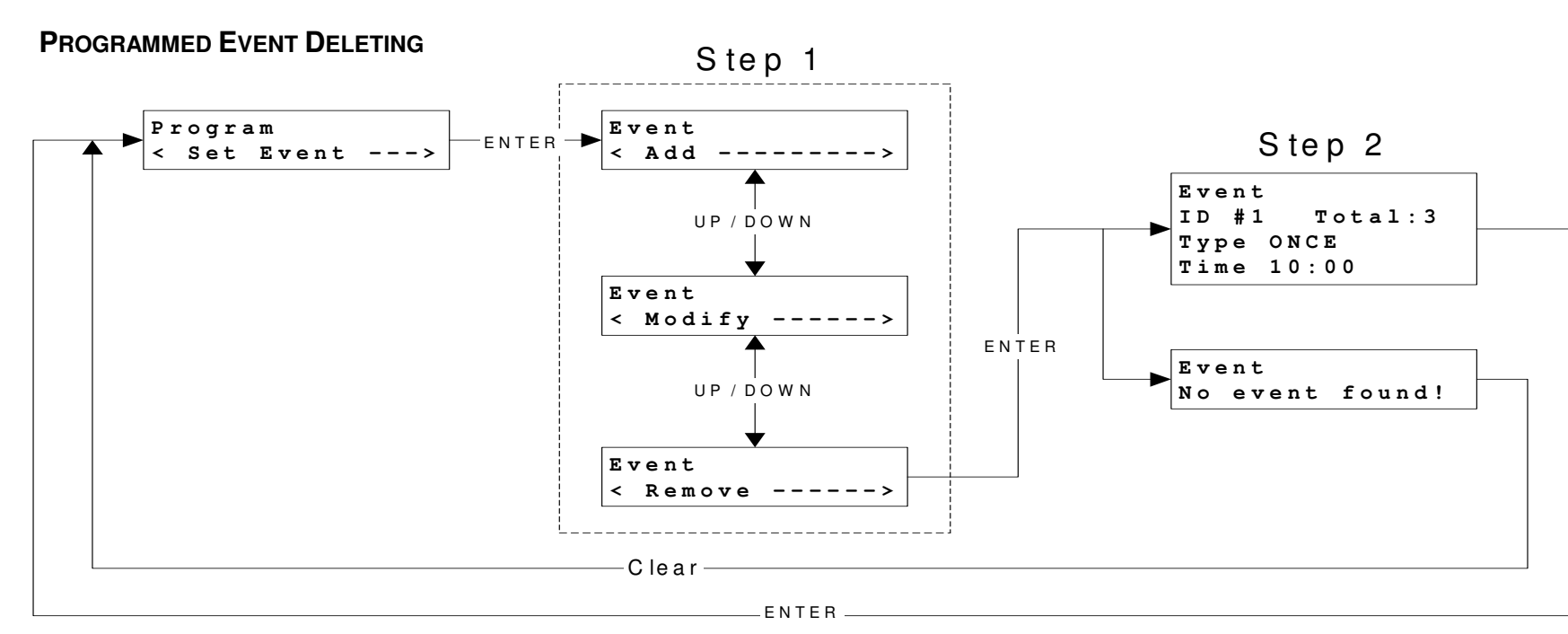

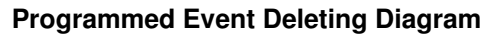

#### Notice

Anytime during programming, the CLEAR button can be pressed to restart the activated Step. The default value of that Step will than appears. If the CLEAR button is pressed a second time, the ongoing stage programming will be terminated and the Set Event Screen

 Program
 <</td>

 < Set Event --->
 will appear.

#### Step-by-Step Event Deleting Programming

| STEPS  | DESCRIPTION                        | ACTIONS                                                         |
|--------|------------------------------------|-----------------------------------------------------------------|
| Step 1 | Events Deleting Action Selection   | DOWN (X2): Delete Action Selection<br>Enter: Go to Step 2       |
| Step 2 | Event Selection and Event Deleting | UP, DOWN: Event Selection<br>Enter: Deleting the Selected Event |

# STAGE 4 - GROUP 1 AND 2 PROGRAMMING

2 different groups of relays can be programmed inside a 8-relay K4 Series panel and 6 inside an16-relay K4 Series Panel. Group 1 and 2 are programmed from the KC-411 Controller and group 3,4 5 and 6 from the KC-401 Controller.

The group programming operation allows to:

- 1. Associate one or many relays to each group; and
- 2. Assign the actions (ON/OFF, ON Only, OFF Only) and options (Time ON Extension (TOE), Warning, TOE + Warning, No option) to all the relays part of the group.

#### **Actions Description**

| <b>ON/OFF (Normal)</b> : With this action the relays will be turned ON on the first command and turned OFF on the second one. |                         | With this action the relays will be turned ON on the first command and turned OFF on the second one.                                                                                                    |
|----------------------------------------------------------------------------------------------------|-------------------------|----------------------------------------------------------------------------------------------------|
|                                                                                                    | ON Only:                | With this action relays will only be turned ON. To turn OFF these relays, they will need to be assigned to a second group on which an ON/OFF or OFF Only action will be assigned.                                         |
|                                                                                                    | OFF Only:               | With this action the relays will only be turned OFF. To turn ON these relays, they will need to be assigned to a second group on which an ON/OFF or ON Only action will be assigned.                                      |
| Optio                                                                                                    | ns Description          |                                                                                                    |
|                                                                                                    | No Option (Normal):     | No options is assigned to the group                                                                                                    |
|                                                                                                    | Time ON Extension (TOE) | : When the TOE option is assigned to a group and the group is OFF, all the relays will stay ON for a maximum period of 2 hours when activated. Occupants can manually turn OFF the relays before that delay through their |

wall switch and restart another TOE if they press on the switch after the delay.

#### **IMPORTANT NOTICE**

TO PERFORM A TOE, A RELAY MUST PASS FROM AN OFF STATUS TO AN ON STATUS AND ONLY IS GROUP WAS ALREADY OFF.

Warning (Flick Warn): This option is used to warn occupants that lights will be switched OFF in 5 minutes. The relays will be switched OFF for a period of 500 ms to warn the occupants. Occupants can cancel the controller's OFF command if they press on their wall switch before the end of the 5 minutes delay.

**TOE + Warning**: A group can be programmed with TOE and Flick Warn options.

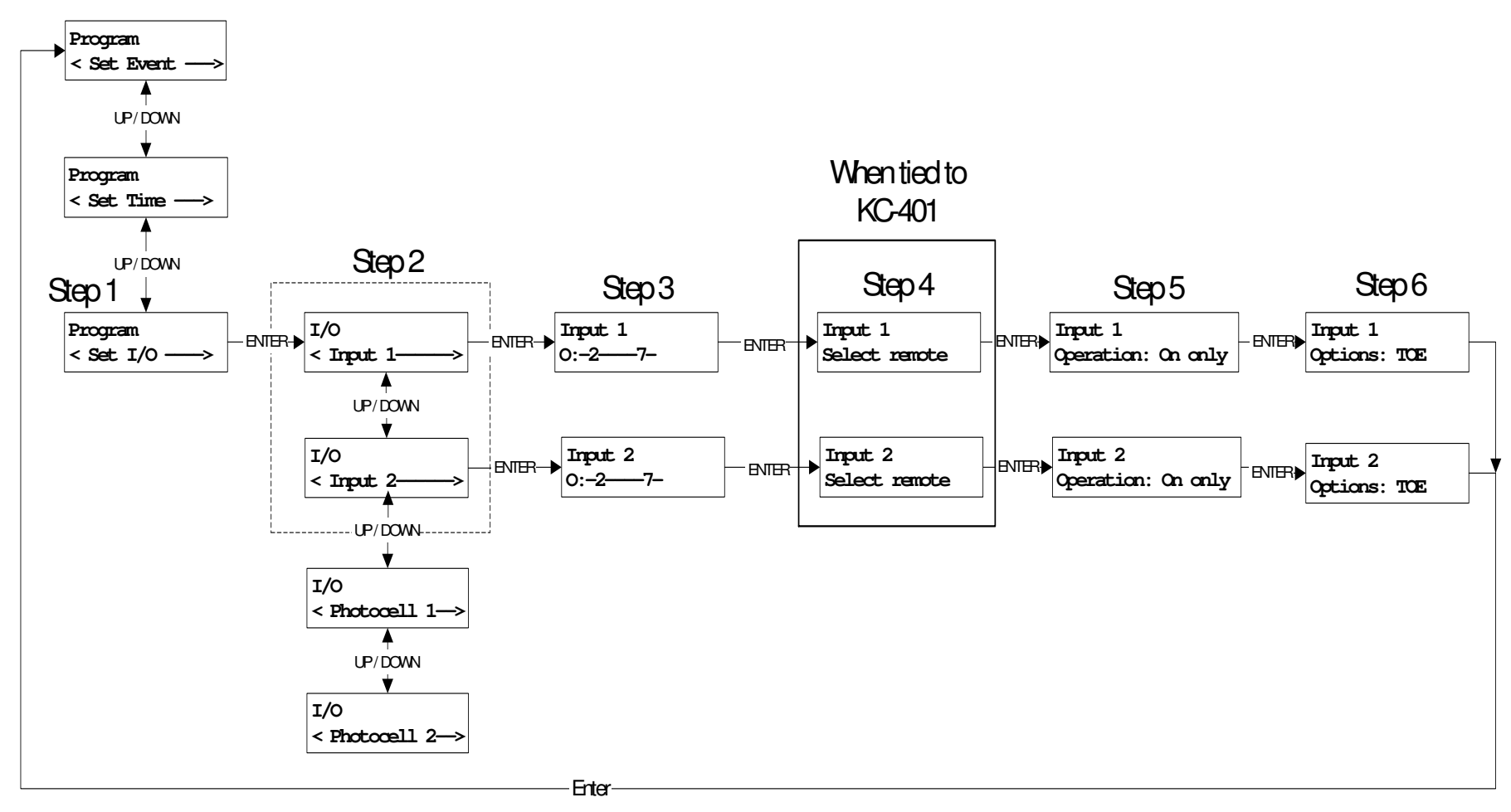

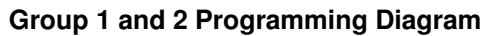

| Notice                                                                                                    |  |
|----------------------------------------------------------------------------------------------------|--|
| Anytime during programming, the CLEAR button can be pressed to restart the activated Step. The default value of that Step will than appears. If the CLEAR button is pressed a second time, the ongoing stage programming will be terminated and the Set Event Screen  Program < Set Event> will appear. |  |

# Step-by-Step Group 1 and 2 Programming

| STEPS  | DESCRIPTION                                                                                                    | ACTIONS                                                                                                    |
|--------|----------------------------------------------------------------------------------------------------|----------------------------------------------------------------------------------------------------|
| Step 1 | Inputs (Groups) - Outputs (Relays) Programming Selection                                                                                                    | DOWN (x2): SET I/O Selection<br>Enter: Go to Step 2                                                                                                    |
| Step 2 | Input (Group) Number Selection                                                                                                    | UP, DOWN: Input (Group) Number Selection<br>Enter: Go to Step 3                                                                                                    |
| Step 3 | Selection of des Relays assigned to the selected Input (Group) IMPORTANT NOTICE SKIP THIS STEP IF YOU ARE PROGRAMMING A 16-RELAY PANEL.                                                                                                   | <b>1-8:</b> Relay 1 to 8 Selection<br><b>UP, DOWN:</b> Operation (ON, OFF) Selection<br><b>Enter:</b> Go to Step 4                                                                                                    |
| Step 4 | Relay Selection through the KC-401<br><b>IMPORTANT NOTICE</b><br>FOLLOW THIS STEP IF YOU ARE PROGRAMMING A 16-<br>RELAY PANEL – USE THE KC-401 KEYPAD TO SELECT THE<br>RELAYS<br>SKIP THIS STEP IF YOU ARE PROGRAMMING A 8-RELAY<br>PANEL | Refer to the "Relay selection through the KC-401" Section hereinafter to select the Relays that will be tied to Group 1 and 2.         After completing the Relay Selection go back to the KC-411 and:         Enter: Go to Step 5 |
| Step 5 | Action Selection<br>ON/OFF (Normal), ON ONLY, OFF ONLY                                                                                                    | UP, DOWN: Selection<br>Enter: Go to Step 5                                                                                                    |
| Step 6 | Option Selection<br>No Option (Normal), Warning, TOE, Warning + TOE                                                                                                    | UP, DOWN: Selection<br>Enter: Go to Set Event Screen                                                                                                    |

## STEP 4 DESCRIPTION - RELAY SELECTION THROUGH THE KC-401

#### IMPORTANT NOTICE

Follow this Step if you are programming a 16-Relay panel – Use the KC-401 Keypad to select the relays

SKIP THIS STEP IF YOU ARE PROGRAMMING A 8-RELAY PANEL

#### Step 4.1 – Relay Assignment - One by One

- Description This action will assign (or remove) relays (one at the time) to (from) the selected group.
- Action Press on the selected relay number button on the KC-401 controller.
- Result Only the selected relays will have their LED ON.

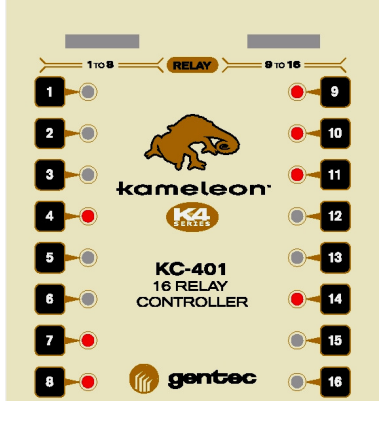

#### Step 4.2 – Relay Assignment - All 16 Relays

- Description This action will assign (or remove) all 16 relays to (from) the selected group.
- Action Press the ON button on the KC-401 Controller to select all 16 relays. Or press the OFF button of the KC-401 Controller to remove all 16 relays.
- Results If the ON button is pressed, all the 16 LEDs next to the relay number will be ON. If the OFF button is pressed, all the 16 LEDs next to the relay number will be OFF.

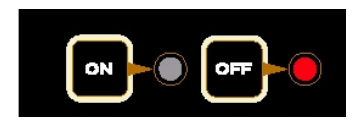

Step 4.2 – Return to Step 5

# STAGE 6 - GROUP 3,4, 5 AND 6 PROGRAMMING

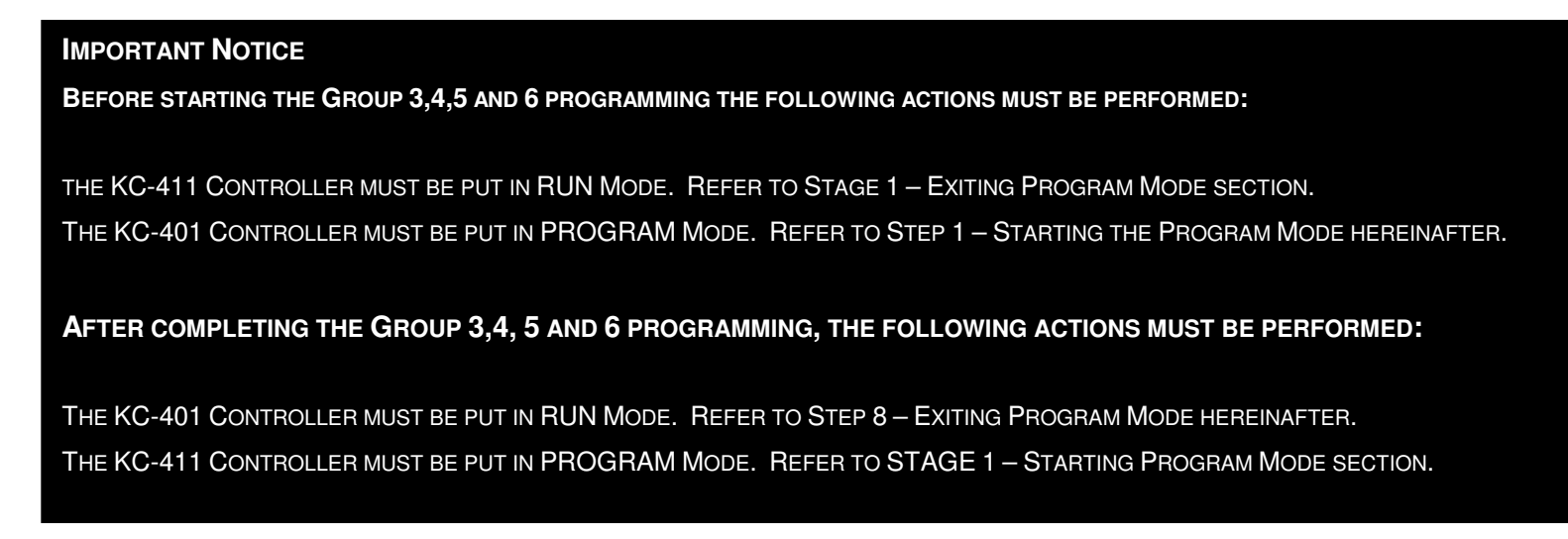

## STEP 1 – STARTING PROGRAM MODE

- Description The Program Mode allows the user to create groups, to assign each relay to one or many groups, to assign an option to each group and to assign an action to be performed by each group.
- Action Press PROGRAM button of the KC-401
- Results PROGRAM button LED of the first Controller turns red and the PROGRAM button LED of the KC-411 Controller is flashing. Thus, the KC-411 Controller becomes the master and the KC-401 Controller the slave.

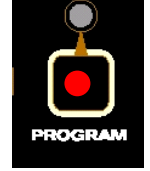

#### Already Programmed Controllers

By pressing the PROGRAM button of one Controller, the user can modify the entire programming of the KC-401 controller.

## STEP 2 – GROUP SELECTION

- Description The KC-401 can control up to four different groups of relays (group 3, 4 5 and 6). Each group can include between 1 and 16 relays and a relay can be part of more than one group.
- Action Press the KC-401 Controller GROUP SELECT button to select the desired group number (1 to 4).
- Results Selected group number LED turns red.

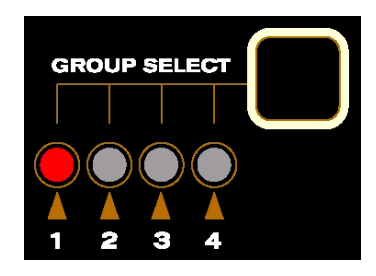

| Already Programmed Controllers                                                                                                    |                                                                                                    |  |
|----------------------------------------------------------------------------------------------------|----------------------------------------------------------------------------------------------------|--|
| Once a group has been selected by the GROUP SELECT button, the following information regarding that group can be obtain and modified: |                                                                                                    |  |
|                                                                                                    |                                                                                                    |  |
| Relay Status:                                                                                                    | The LEDs of all the relays assigned to that group will be ON.                                                                                 |  |
| Option Status:                                                                                                    | The OPTIONS button LED's flashing pattern on the KC-401 Controller indicates the assign option to that group (see Option Assignment section). |  |
| Action Status:                                                                                                    | An assigned action (ON ONLY or OFF ONLY) to the group will have its LED ON. When both LEDs are OFF, the group has an ON and OFF capability.   |  |
| Last Command Status:                                                                                                    | An ON LED on the KC-411 Controller, either on the ON or OFF button will indicate the last command received by that group.                     |  |

## STEP 3 – RELAY ASSIGNMENT - ONE BY ONE

Description – This action will assign (or remove) a relay (one at the time) to (from) the selected group.

- Action Press on the selected relay number button on the KC-401 controller membrane.
- Result Only the select relays will have their LED ON.

## STEP 4 - RELAY ASSIGNMENT - ALL 16 RELAYS

| Description – | This action will assign (or remove) all 16 relays to (from) the selected group.     |
|---------------|-------------------------------------------------------------------------------------|
| Action –      | Press the ON button on the KC-401 Controller to select all 16 relays.               |
|               | Or press the OFF button on the KC-401 Controller to remove all 16 relays.           |
| Results –     | If the ON button is pressed, all the 16 LEDs next to the relay number will be ON.   |
|               | If the OFF button is pressed, all the 16 LEDs next to the relay number will be OFF. |

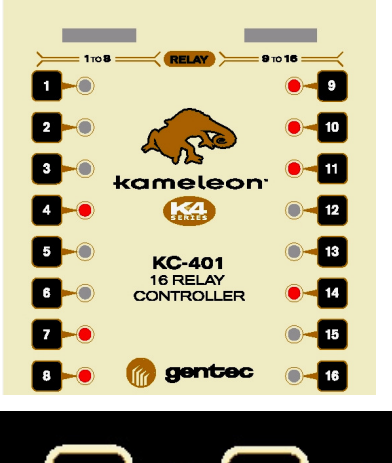

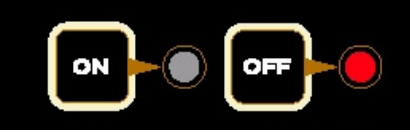

## STEP 5 – OPTION ASSIGNMENT (TIME ON EXTENSION – FLICK WARN)

Description – This action will assign an option to the selected group on the KC-401 controller. The available options are the following:

1. **Time ON Extension (TOE)** – When the TOE option is assigned to a group, all the relays will stay ON for a maximum period of 2 hours when activated. Occupants can manually turn OFF the relays before that delay through their wall switch and restart another TOE if they press on the switch after the delay.

#### **IMPORTANT NOTICE**

TO PERFORM A TOE, A RELAY MUST PASS FROM ON OFF STATUS TO AN ON STATUS AND ONLY IS GROUP WAS ALREADY OFF.

- 2. Flick Warn This option is used to warn occupants that lights will be switched OFF in 5 minutes. The relays will be switched OFF for a period of 500 ms to warn the occupants. Occupants can cancel the controller's OFF command if they press on their wall switch before the end of the 5 minutes delay.
- 3. **Combination** A group can be programmed with TOE and Flick Warn options.
- 4. No options

#### Action – Press the OPTIONS button to select the required option.

| <b>OPTIONS Button (Press)</b> | Option Selected  |         |
|-------------------------------|------------------|---------|
| 1                             | TOE Only         |         |
| 2                             | TOE + Flick Warn |         |
| 3                             | Flick Warn Only  | OPTIONS |
| 4                             | No Options       |         |

#### Results -

| <b>OPTIONS SELECTED</b> | LED's Pattern                                    |
|-------------------------|--------------------------------------------------|
| TOE Only                | LED is Flashing (long ON – short OFF – long ON)  |
| TOE + Flick Warn        | LED is ON (steady)                               |
| Flick Warn Only         | LED is Flashing (short ON – long OFF – short ON) |
| No Options              | LED is OFF (steady)                              |

#### Already Programmed Controllers

To assign a new Option to a selected group on the KC-401 controller, the user just need to press the OPTIONS button until the LED's flashing sequence matches the desired option pattern (for example, to move from TOE only to Flick Warn Only, the OPTIONS button need to be pressed twice).

# STEP 6 – ACTION ASSIGNMENT (ON/OFF, ON ONLY, OFF ONLY)

Description – This action will assign an action to the selected group on the KC-401 controller. When a group of relays receives a command from a switch, a timer, a photocell or any other dry-contact, it will perform an action. Three different types of action can be assign to a group: an ON/OFF, an ON Only or an OFF Only. 1. **ON/OFF** – With this action, the relays will be turned ON on the first command and turned OFF on the second one. 2. ON Only - With this action, the relays will only be turned ON. To turn OFF these relays, they will need to be assigned to a second group on which an ON/OFF or OFF Only action will be assigned. 3. OFF Only - With this action, the relays will only be turned OFF. To turn ON these relays, they will need to be assigned to a second group on which an ON/OFF or ON Only action will be assigned. Action -Press the ON Only button on the KC-401 controller to select the ON Only action - Press the ON Only button a second time to de-select the ON Only action. Press the OFF Only button on the KC-401 controller to select the OFF Only action - Press the OFF Only button a second time to de-select the OFF Only action. The ON/OFF only is programmed by default in the controller.

The LED of the ON Only button or OFF Only button will turn ON if the action is selected.

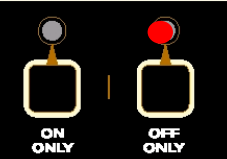

## STEP 7 – REPEAT STEP 2 TO 6 FOR EACH OF THE FOUR GROUPS

### STEP 8 – EXITING PROGRAM MODE

- Once all four groups of the KC-401 controller are created and options and actions assigned, the KC-401 controller is ready to Description – operate.
- Action -Press the RUN button of the KC-401 controller.
- Results -RUN button LED turns red. The LEDs of the relays that are ON will also turn red.

# STEP 9 – GO TO STAGE 5

Results –

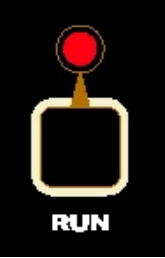

# STAGE 5 - PROGRAMMING PHOTOCELLS 1 AND 2

The KC-401 can be tied to two separate photocells. Photocell 1 is normally used to control exterior lights. Photocell 2 is normally used to control interior lights. The K4 Series Series is capable to support two different types of photocells:

- Photoconductive photocell (2 Wire Type); and
- Linear Photodiode photocell (3 Wire Type).

#### **OPERATION DESCRIPTIONS**

| Normal: With this ac | ion, the relays will be turned ON on the first command and turned OFF on the second one. |
|----------------------|------------------------------------------------------------------------------------------|
|----------------------|------------------------------------------------------------------------------------------|

- **On Only**: With this action, the relays will only be turned ON. To turn OFF these relays, they will need to be assigned to A second group on which an ON/OFF or OFF Only action will be assigned.
- **Off Only**: With this action, the relays will only be turned OFF. To turn ON these relays, they will need to be assigned to second group on which an ON/OFF or an ON Only action will be assigned.

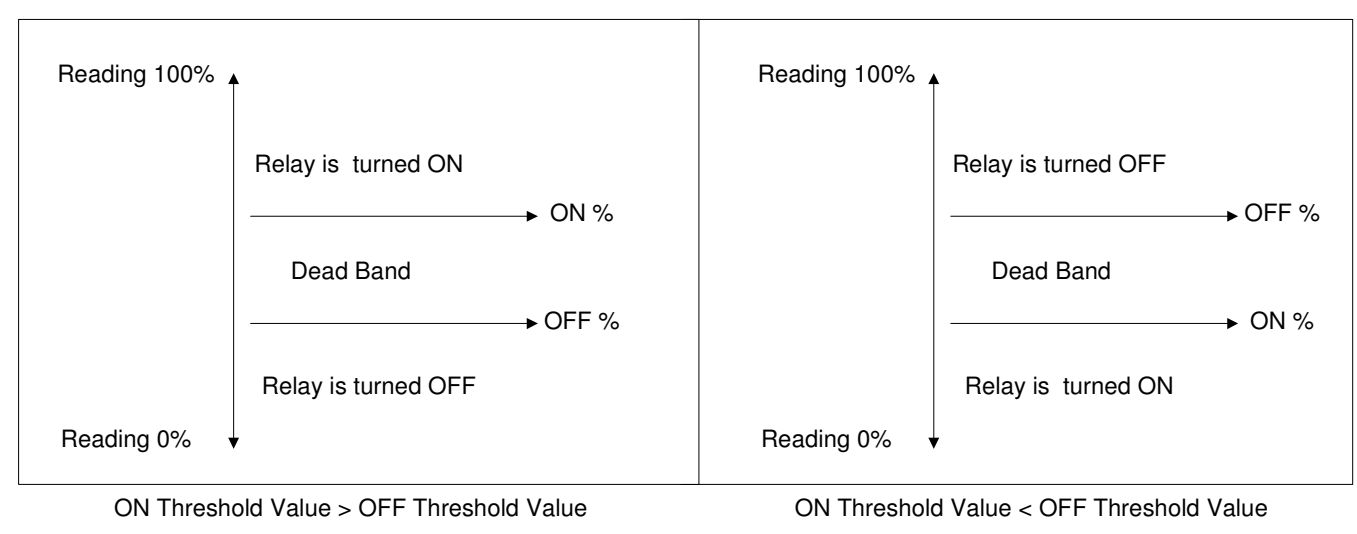

### THRESHOLD PROGRAMMING

## ON Threshold Value > Off Threshold Value:

If the analog output reading is **greater** than the ON threshold, the relays tied to the photocell will be turned ON. If the analog output reading is **smaller** than the OFF threshold, the relays tied to the photocell will be turned OFF.

#### ON Threshold Value < OFF Threshold Value:

If the analog output reading is **smaller** than the ON threshold, the relays tied to the photocell will be turned ON. If the analog output reading is **greater** than the OFF threshold, the relays tied to the photocell will be turned OFF.

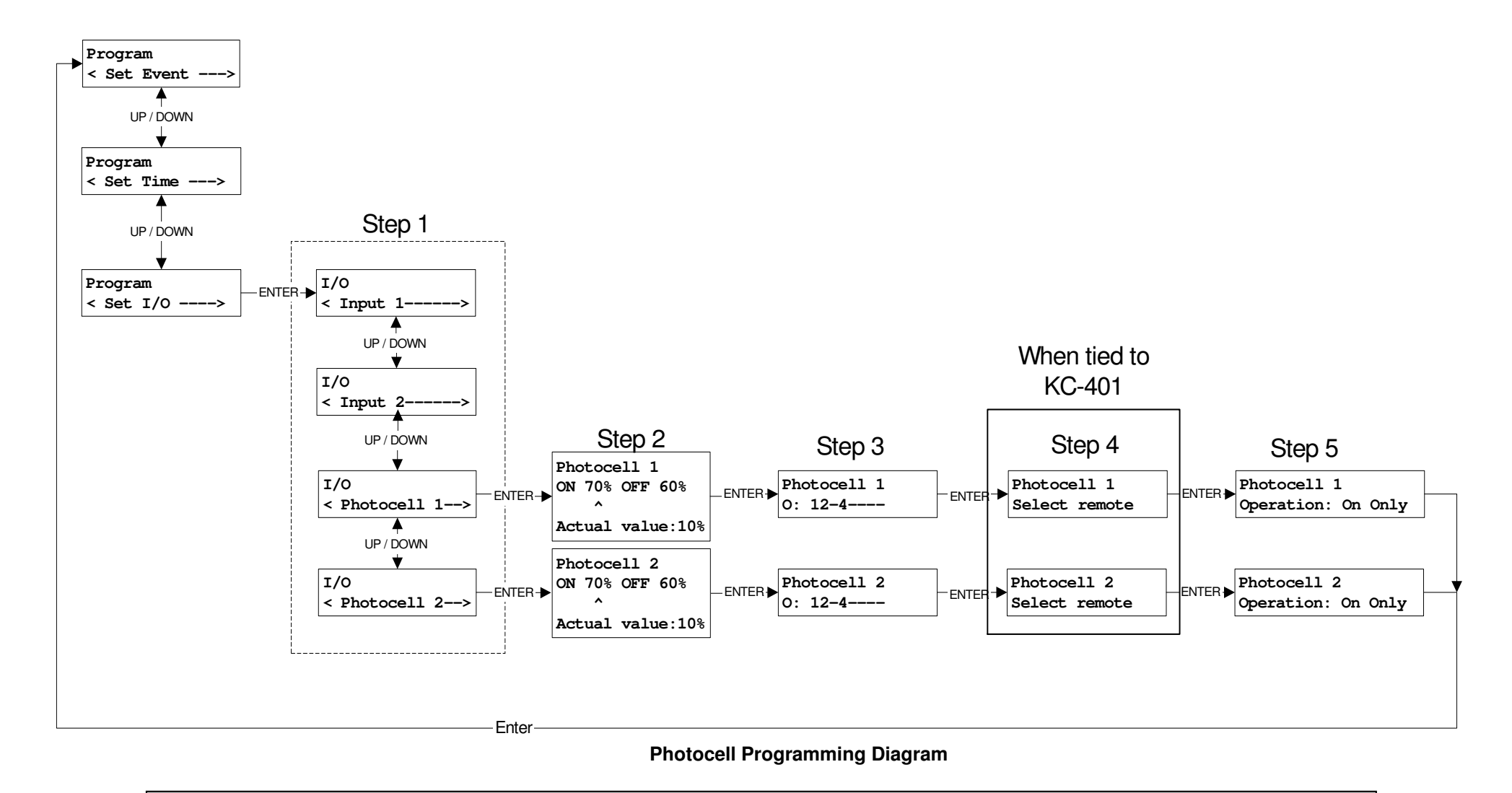

#### Notice

# Step-by-Step Photocell Programming

| STEPS  | DESCRIPTION                                                                                                    | ACTIONS                                                                                                    |
|--------|----------------------------------------------------------------------------------------------------|----------------------------------------------------------------------------------------------------|
| Step 1 | Photocell Selection (1 or 2)                                                                                                    | UP, DOWN: Photocell Selection (1 or 2)<br>Enter: Go to Step 2                                                                                                    |
| Step 2 | ON Value Threshold and OFF Value Threshold Entry                                                                                                    | <ul> <li>0-9: Modifies value underlined by cursor</li> <li>UP, DOWN: Moves cursor</li> <li>Enter (x1): Go to Step 3 – If programming a 8-relays panel</li> <li>Enter (x2): Go to Step 4 – If panel is equipped whit a KC-401 Relay Controller</li> </ul> |
| Step 3 | Relay Selection<br>IMPORTANT NOTICE<br>SKIP THIS STEP IF YOU ARE PROGRAMMING A<br>16-RELAY PANEL.                                                                                                    | <ul><li>1-8: Relay 1 to 8 Selection</li><li>UP, DOWN: Operation Selection (ON, OFF)</li><li>Enter: Go to Step 4</li></ul>                                                                                                    |
| Step 4 | Relay Selection through the KC-401<br>IMPORTANT NOTICE<br>FOLLOW THIS STEP IF YOU ARE PROGRAMMING A<br>16-RELAY PANEL – USE THE KC-401 KEYPAD<br>TO SELECT THE RELAYS<br>SKIP THIS STEP IF YOU ARE PROGRAMMING A 8-<br>RELAY PANEL | Refer to the "Relay selection through the KC-401" Section hereinafter<br>to select the relays that will be tied to the selected photocell.<br>After completing the relay selection go back to the KC-411 and:<br>Enter: Go to Step 5                     |
| Step 5 | Operation Selection<br>NORMAL, ON ONLY, OFF ONLY.                                                                                                    | UP, DOWN: operation selection<br>Enter: Go to Set Event Screen                                                                                                    |

## STEP 4 DESCRIPTION - RELAY SELECTION THROUGH THE KC-401

#### **IMPORTANT NOTICE**

FOLLOW THIS STEP IF YOU ARE PROGRAMMING A 16-RELAY PANEL – USE THE KC-401 KEYPAD TO SELECT THE RELAYS

SKIP THIS STEP IF YOU ARE PROGRAMMING A 8-RELAY PANEL

#### Step 4.2 – Relay Assignment - One by One

- Description This action will assign (or remove) relays (one at the time) to (from) the selected group.
- Action Press on the selected relay number button on the KC-401 controller.
- Result Only the selected relays will have their LED ON.

#### Step 4.3 – Relay Assignment - All 16 Relays

- Description This action will assign (or remove) all 16 relays to (from) the selected group.
- Action Press the ON button on the KC-401 Controller to select all 16 relays. Or press the OFF button on the KC-401 Controller to remove all 16 relays.
- Results If the ON button is pressed, all the 16 LEDs next to the relay number will be ON. If the OFF button is pressed, all the 16 LEDs next to the relay number will be OFF.

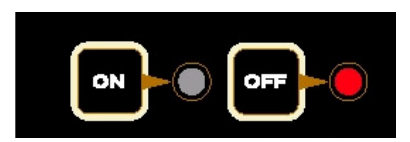

kameleor

KC-401 16 RELAY CONTROLLER

gente

10

11

12

14

16

# CHAPTER 4 – K4 SERIES PANEL OPERATION

When the RUN buttons LEDs are ON, the KC-401 and the KC-411 are in operation.

# **RELAYS STATUS (8-RELAY PANEL)**

In RUN mode, relays' status is displayed on the LCD Main Screen of the KC-411 Controller.

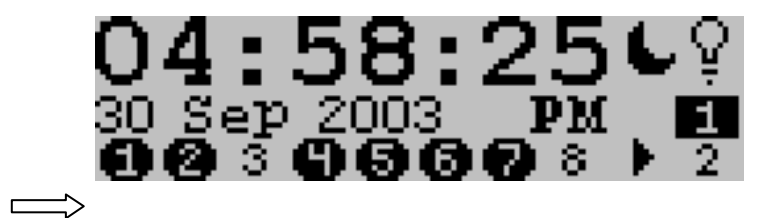

| RELAY NUMBER DISPLAY            | RELAY'S STATUS          | RELAY'S ACTION                  |
|---------------------------------|-------------------------|---------------------------------|
| Number Only: 4                  | ON                      | Stays ON until next command     |
| Number with black background: 4 | OFF                     | Stays OFF until next command    |
| Flashing (fast and regular)     | OFF Circuit             | Not in operation                |
| Flashing (long ON/short OFF)    | ON with TOE Mode        | ON for a max. period of 2 hours |
| Flashing (short ON/long OFF)    | ON with Flick Warn Mode | OFF after the 5 min. delay      |

# **RELAYS STATUS (16-RELAY PANEL)**

In RUN mode, relays' status is displayed on the membrane of the KC-401 Controller. Each relay as is own LED.

| LED'S STATUS                 | RELAY'S STATUS          | RELAY'S ACTION                  |
|------------------------------|-------------------------|---------------------------------|
| ON Steady                    | ON                      | Stays ON until next command     |
| OFF Steady                   | OFF                     | Stays OFF until next command    |
| Flashing (fast and regular)  | OFF Circuit             | Not in operation                |
| Flashing (long ON/short OFF) | ON with TOE Mode        | ON for a max. period of 2 hours |
| Flashing (short ON/long OFF) | ON with Flick Warn Mode | OFF after the 5 min. delay      |

# MANUAL OPERATION OF THE RELAYS (8-RELAY PANEL)

In RUN mode, pressing on the relay's number button on the KC-411 membrane will manually operate each relay.

Once the button has been pressed, the Confirm State LCD Screen of the selected Output (relay) will be displayed.

To confirm the ON or OFF action on the selected relay, press the ENTER button on the membrane.

To cancel the ongoing operation, press the CLEAR button.

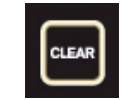

#### **IMPORTANT NOTICE**

IF A RELAY IS PERFORMING AN OPTION (TOE OR FLICK WARNING), A PRESS ON THE RELAY BUTTON WILL AUTOMATICALLY CANCEL THE OPTION. HOWEVER, THE OPTION WILL BE REACTIVATED AT THE TIME OF THE NEXT COMMAND FROM THE EXTERNAL DEVICE TIED TO THE RELAY'S GROUP (SWITCH, TIME CLOCK, PHOTOCELL ETC...).

kameleon

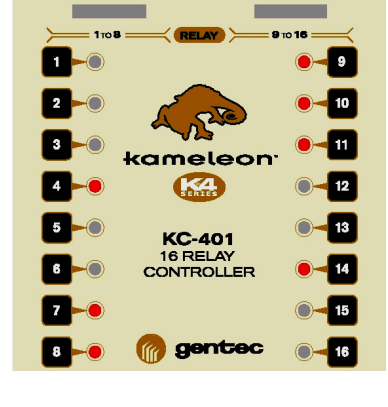

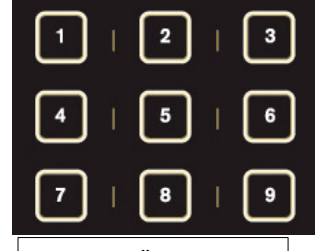

Output #1 [on] Confirm State

# MANUAL OPERATION OF THE RELAYS (16-RELAY PANEL)

In RUN mode, pressing on the relay's number button on the KC-401 membrane will manually operate each relay.

#### **IMPORTANT NOTICE**

IF A RELAY IS PERFORMING AN OPTION (TOE OR FLICK WARNING), A PRESS ON THE RELAY BUTTON WILL AUTOMATICALLY CANCEL THE OPTION. HOWEVER, THE OPTION WILL BE REACTIVATED AT THE TIME OF THE NEXT COMMAND FROM THE EXTERNAL DEVICE TIED TO THE RELAY'S GROUP (SWITCH, TIME CLOCK, PHOTOCELL ETC...).

# GROUP STATUS (8-RELAY PANEL)

In a 8-relay panel, two groups are available. In RUN mode, the groups' status is displayed on the LCD Main Screen of the KC-411 Controller.

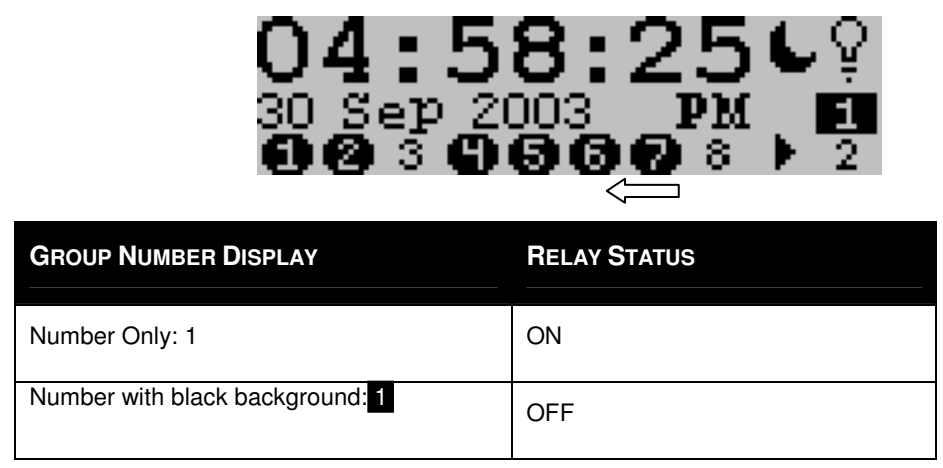

To move from on group to the other, use the Arrow buttons on the KC-411 Controller.

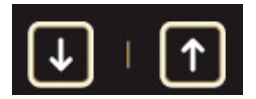

The option and action status of group 1 and 2 can be displayed only in PROGRAM mode. Refer to Stage 4, Step 5 and 6 to access to the related LCD Screens.

# GROUP STATUS (16-RELAY PANEL)

In a 16-relay panel, up to 6 groups are available.

For group 1 and 2 status, refer to the above section - Group Status (8-Relay Panel).

For group 3 to 6, the status of each group can be access by pressing the GROUP SELECT button on the KC-401 Controller. Once the desired group number has been selected, the LEDs on the keypad will display all related information of that group.

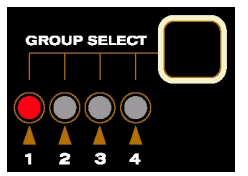

#### **Option Status:**

The LED's flashing pattern of the OPTION button of the KC-411 Controller will indicates the assign Option to that group.

| OPTION           | LED's Pattern                                    |
|------------------|--------------------------------------------------|
| TOE Only         | LED is Flashing (long ON – short OFF – long ON)  |
| TOE + Flick Warn | LED is ON (steady)                               |
| Flick Warn Only  | LED is Flashing (short ON – long OFF – short ON) |
| No Options       | LED is OFF (steady)                              |

Action Status: An assigned Action (ON ONLY or OFF ONLY) to the group will have its LED ON. When both LEDs are OFF, the group has an ON and OFF capability.

Last Command Status: An ON LED on the master Controller, either on the ON or OFF button will indicate the last command received by that group.

## **IMPORTANT NOTICE**

THE LEDS NEXT TO THE RELAYS' NUMBERS THAT ARE ON (STEADY OR FLASHING) INDICATES THE ACTUAL STATUS OF THE RELAYS. THEY DON'T DESIGNATE THE ASSIGNED RELAYS OF THE SELECTED GROUP.

# MANUAL OPERATION ON THE GROUPS (8-RELAY PANEL)

In RUN mode, the two groups can be manually operated. Select the group using the Arrow buttons.

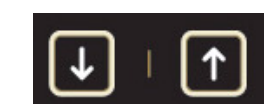

Press the ENTER button to turn ON or OFF the selected group.

The Screen form the LCD display will appear. Group #1 [on] Confirm State

To cancel the ongoing operation, press the CLEAR button.

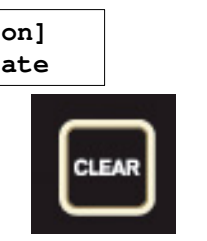

ENTER

# MANUAL OPERATION ON THE GROUPS (16-RELAY PANEL)

Group 1 and 2

To operate group 1 and 2 refer to the above section - Manual Operation on the groups (8-Relay Panel).

Group 3 to 6

In RUN mode, once a group has been selected (Refer to above section Group Status (16-Relay Panel)) all the relays tied to that group can be manually turned ON or OFF. To perform such task, just press the ON button or the OFF button on the KC-401 membrane.

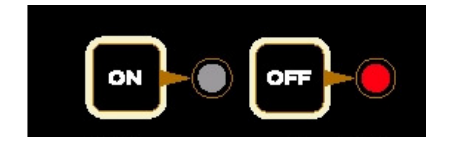

APPENDIX A – WIRING DIAGRAM KC401 + KC411

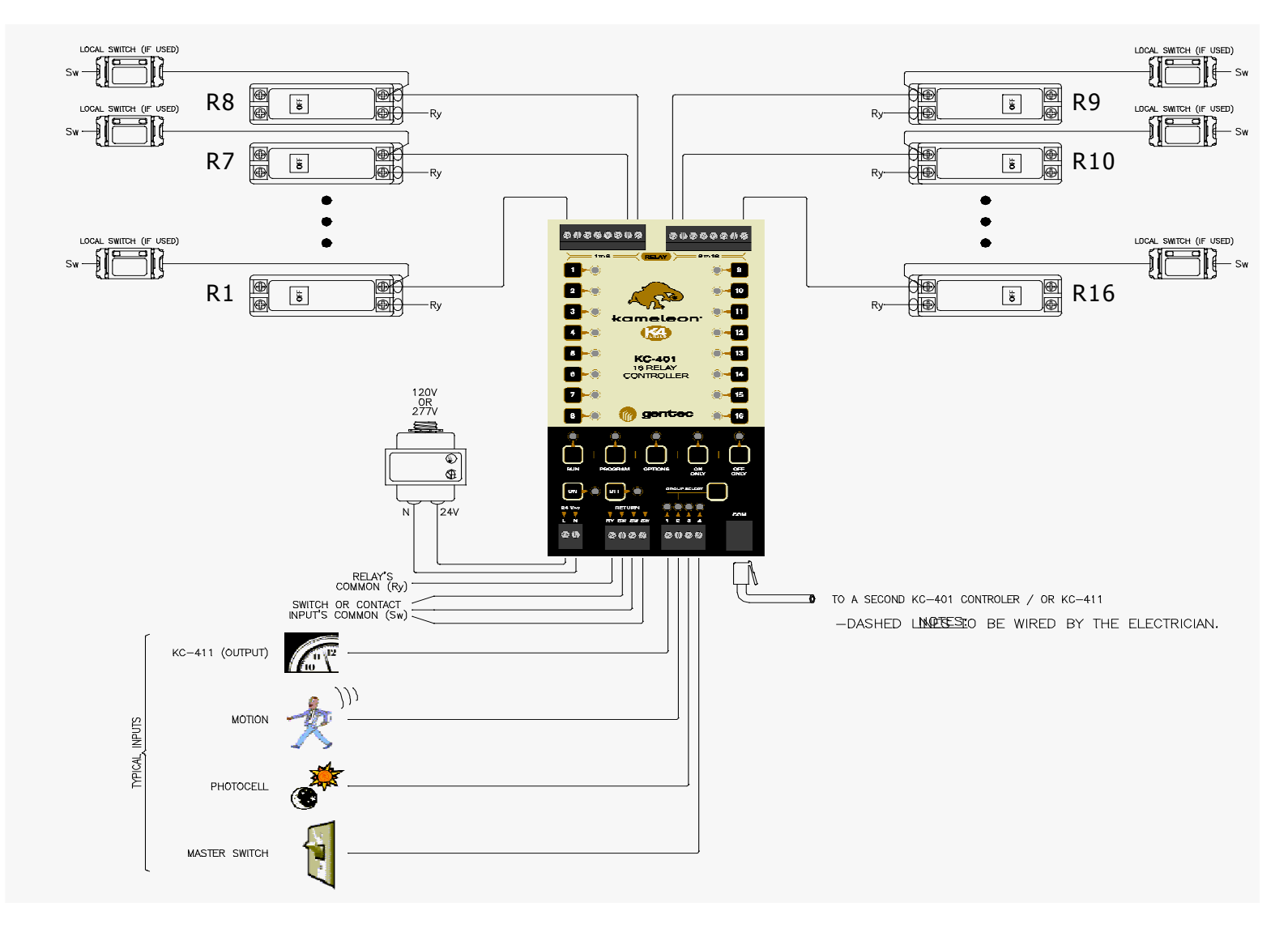

APPENDIX B

– WIRING DIAGRAM KC401 + KC411

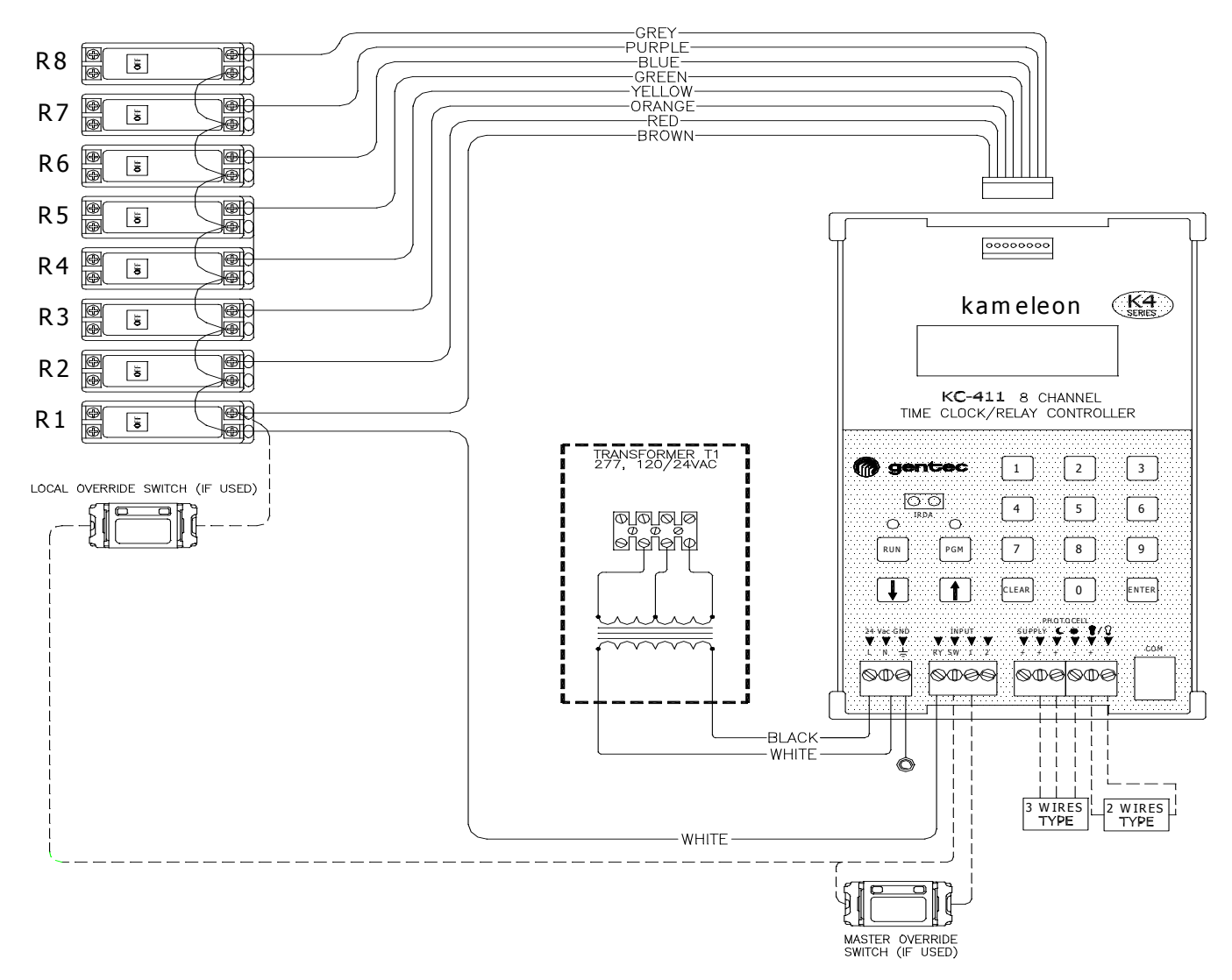

# APPENDIX C – WIRING DIAGRAM KC401 + KC411

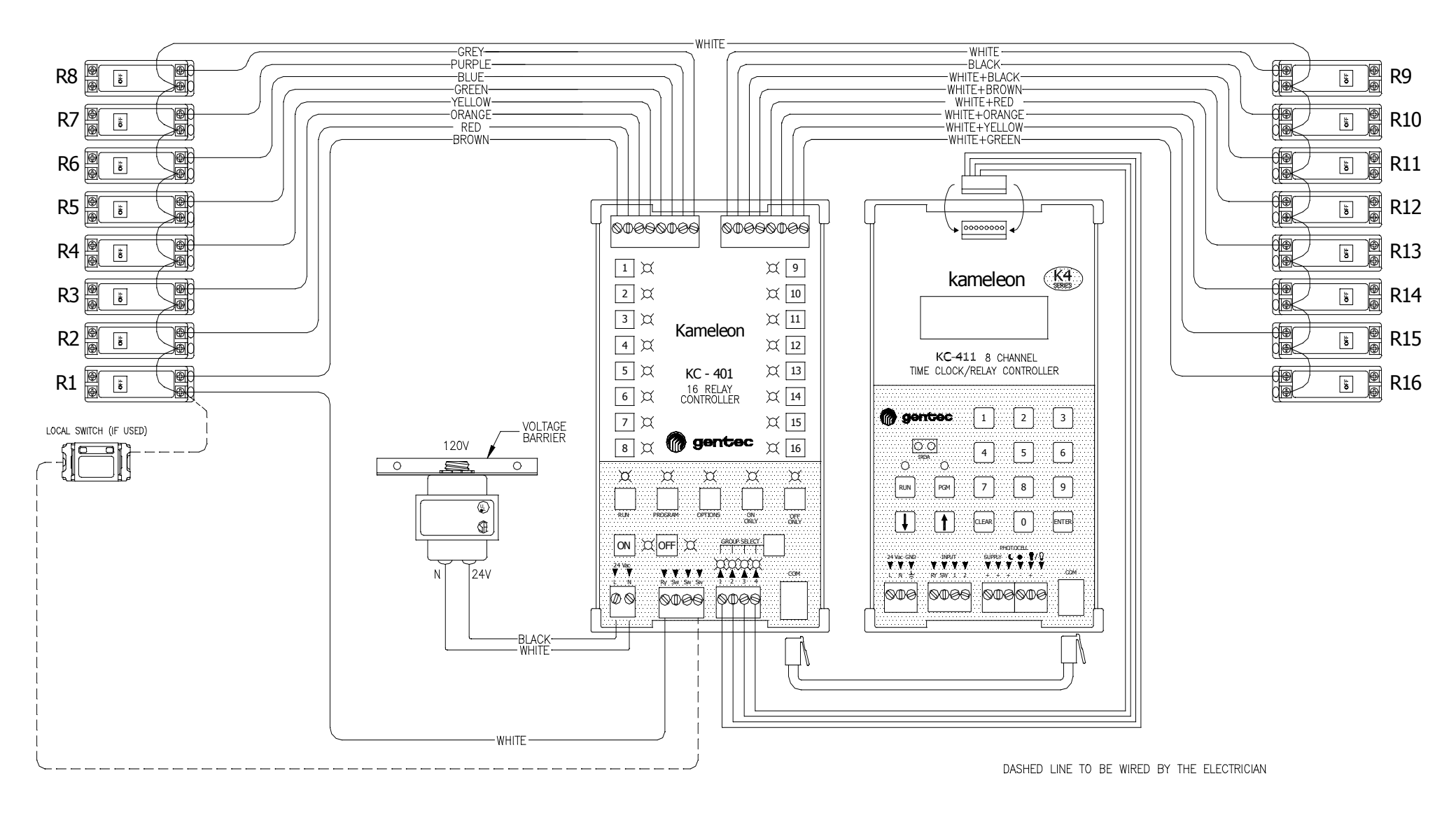

# **APPENDIX D - NOTES**

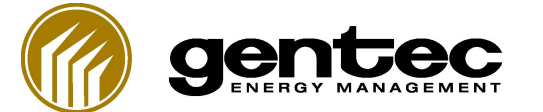

Gentec, division de la gestion énergétique 2626, rue Dalton Québec, QC G1P 3S9 Canada Tél. : (418) 651-8000 Téléc. : (418) 651-6695 www.kameleonlighting.com

kameleon